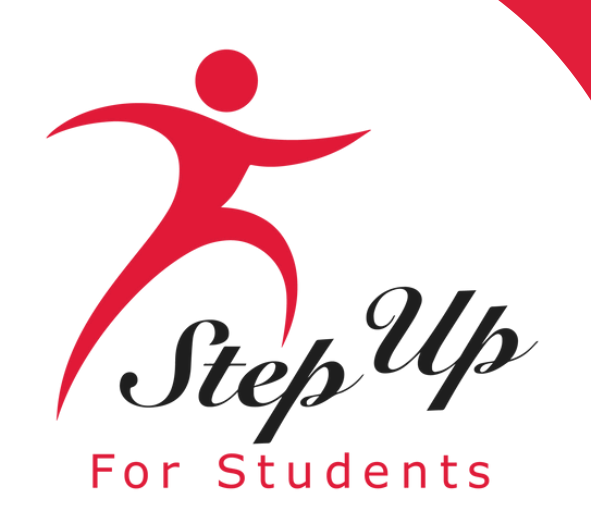

Step Up For Students

# Transportation Stipend Application Process

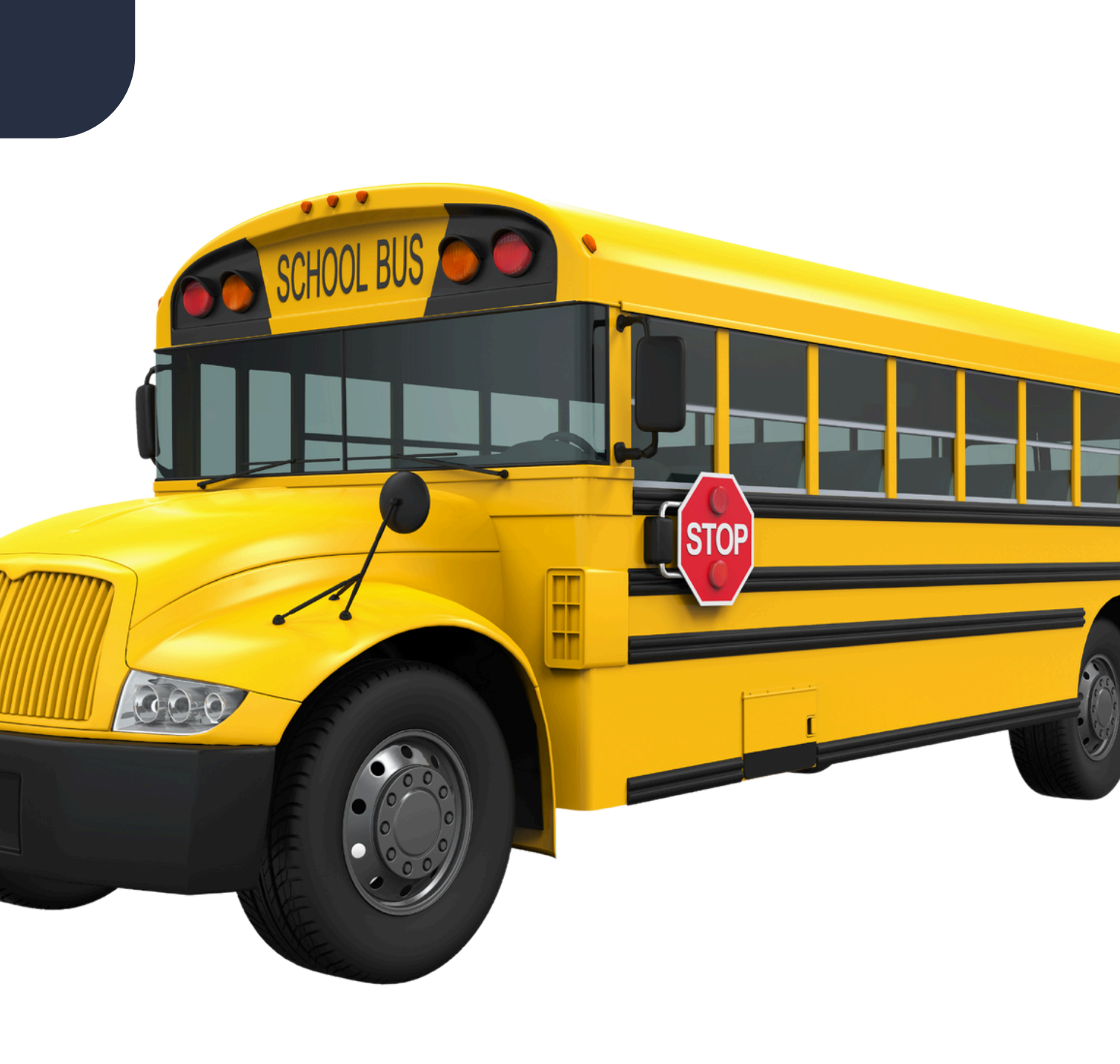

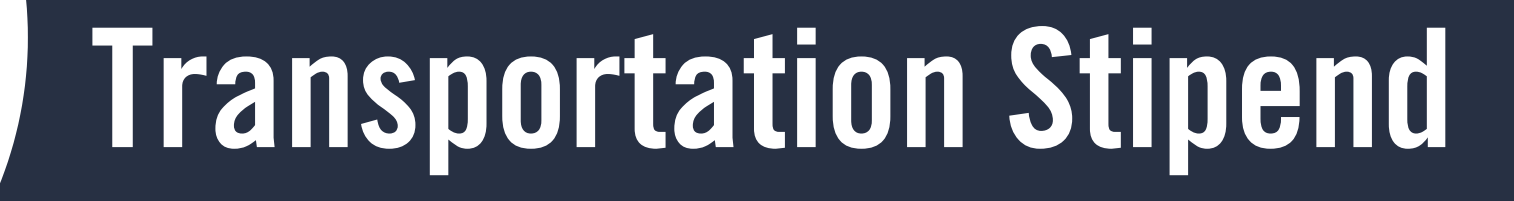

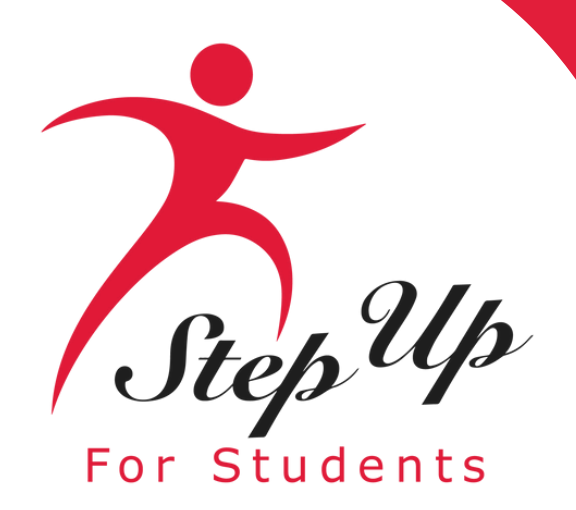

If you are a new applicant (meaning you do not have a parent/guardian account in EMA), please follow the next few slides to establish an account in EMA and proceed with the Transportation Stiped application process.

For returning applicants, kindly navigate to slide #23 to log in using your credentials and follow the steps to complete the application process.

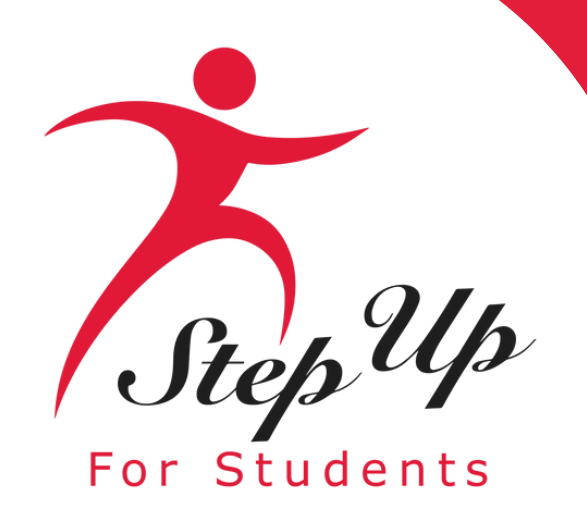

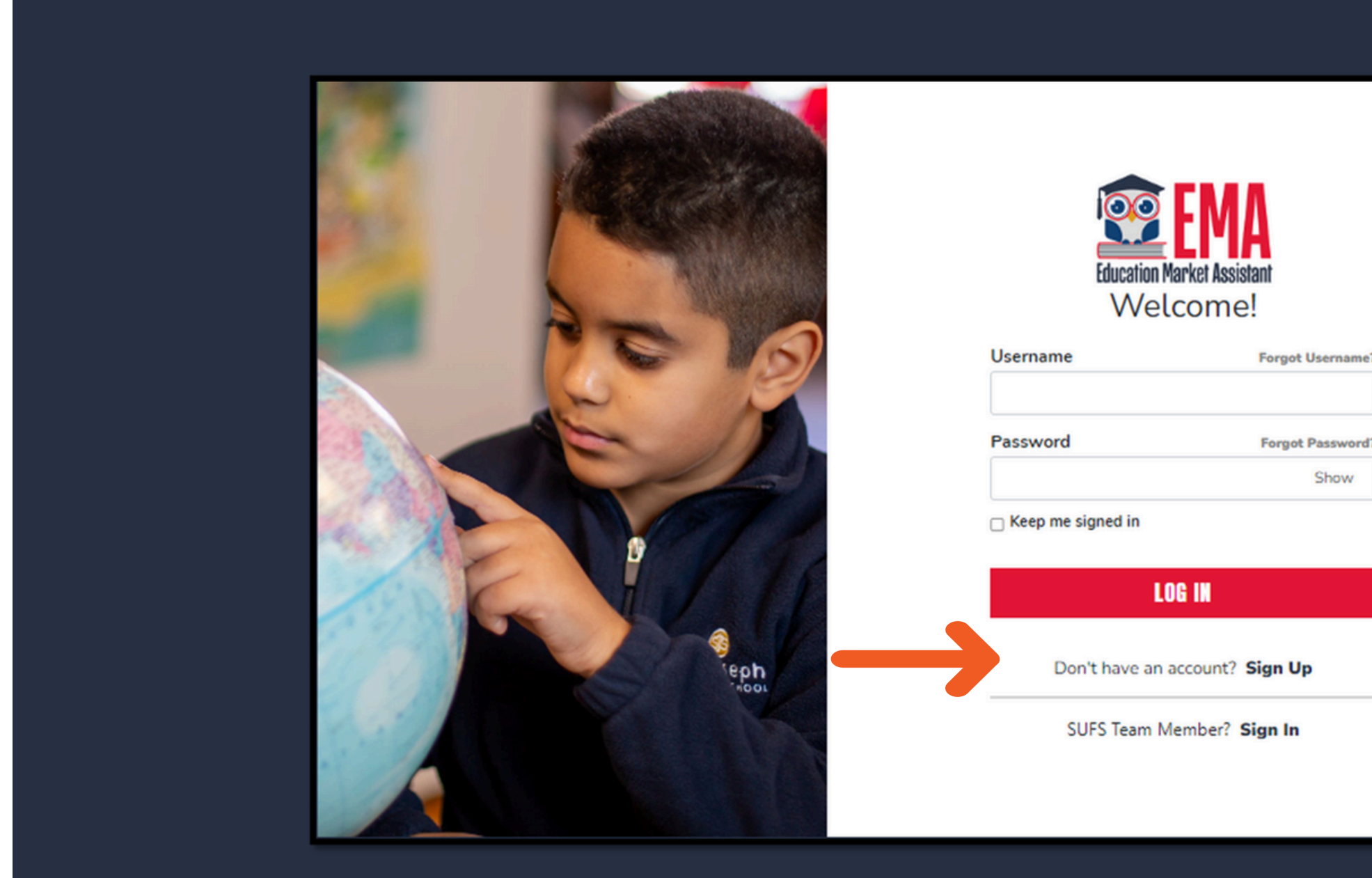

Please go to <u>apply.stepupforstudents.org</u> to create an account.

# Click on the 'Sign Up' link

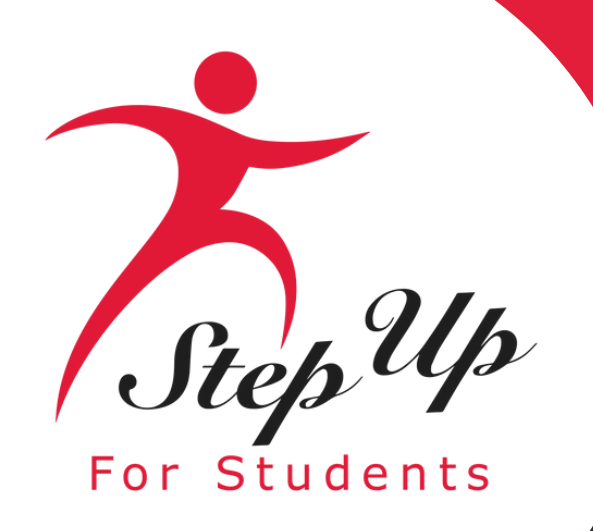

# Please provide your email address and then click on the "Send Code" button.

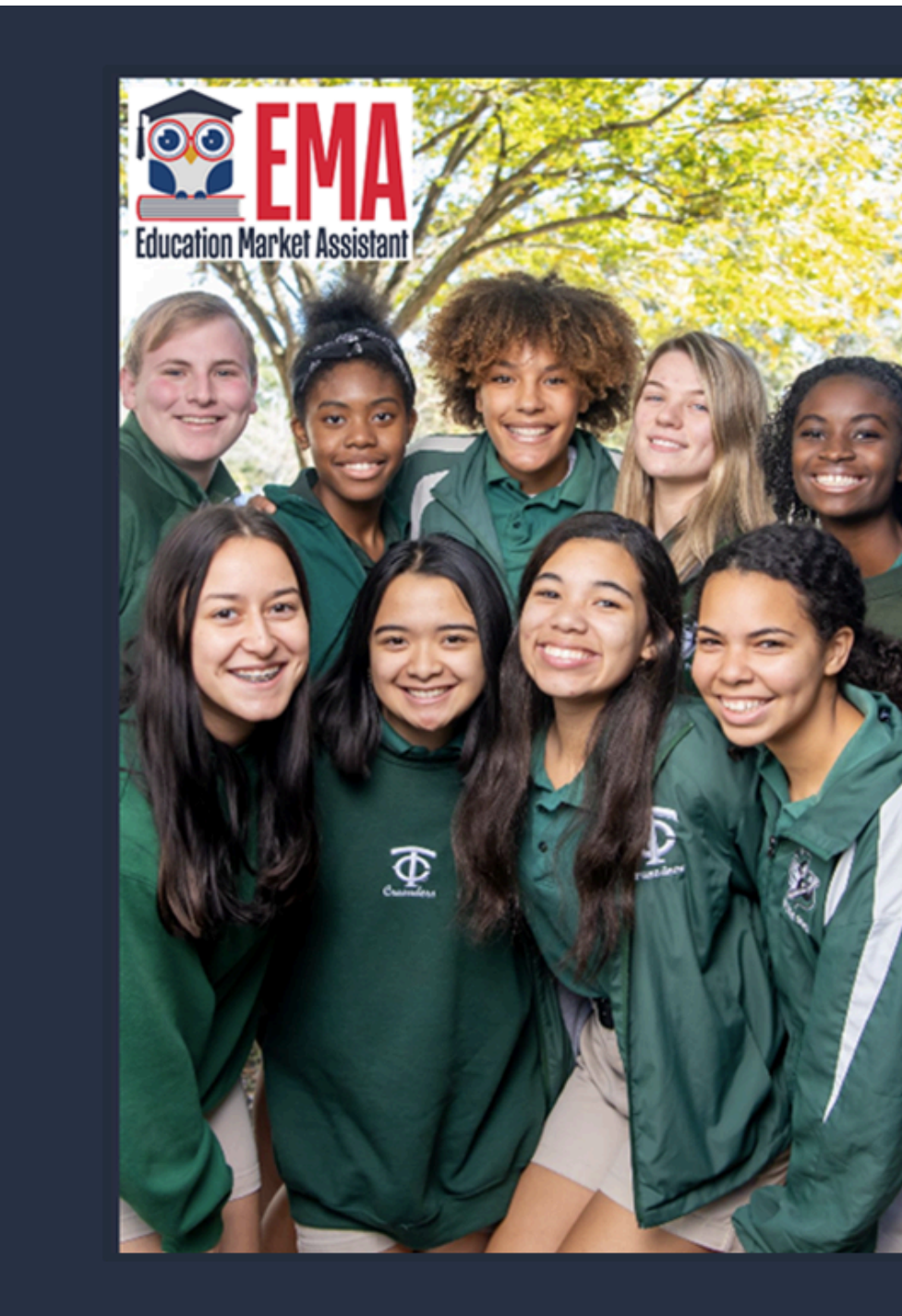

# Welcome to EMA

For added security, we will send a One-Time Password (OTP) to your email. Please enter a valid email address and verify the code.

# Email Address

Email Address

# SEND CODE

Back to Sign In

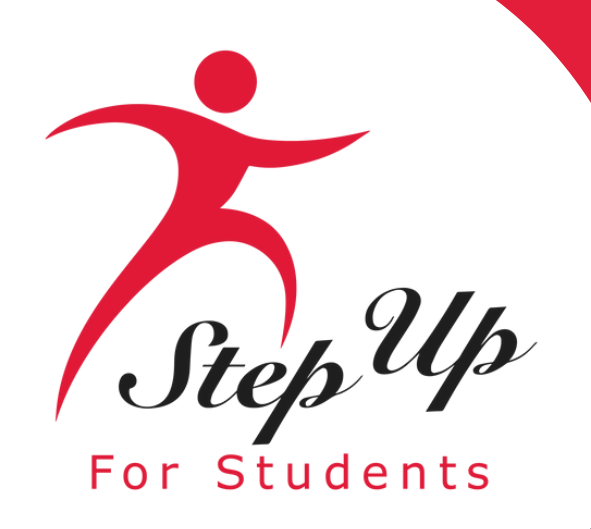

You will receive an email with a code to enter on the signup screen to continue. Scholarships for Florida Schoolchildren

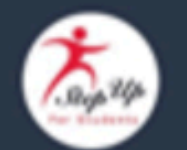

Para leer este correo electrónico en español, haga clic aquí.

Thanks for verifying your

t account! Your verification code is: 710275. Please enter this code on the sign up screen to continue.

# Questions?

If you have questions, please <u>click here</u> to view our contact information.

Thank you,

Step Up For Students

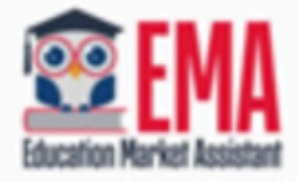

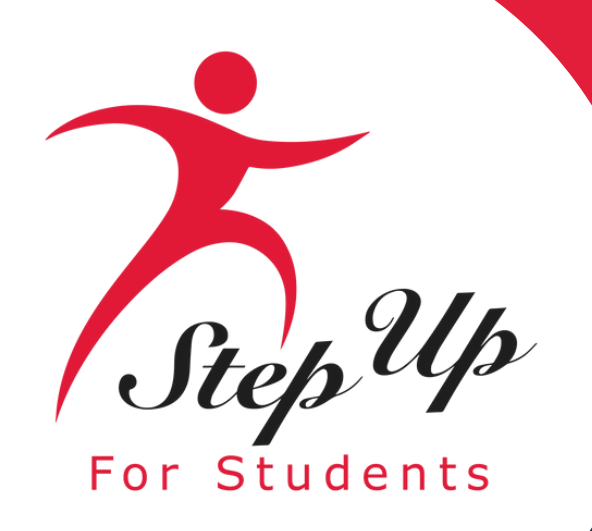

# Please enter the code received via email in the verification code box and then click "Confirm."

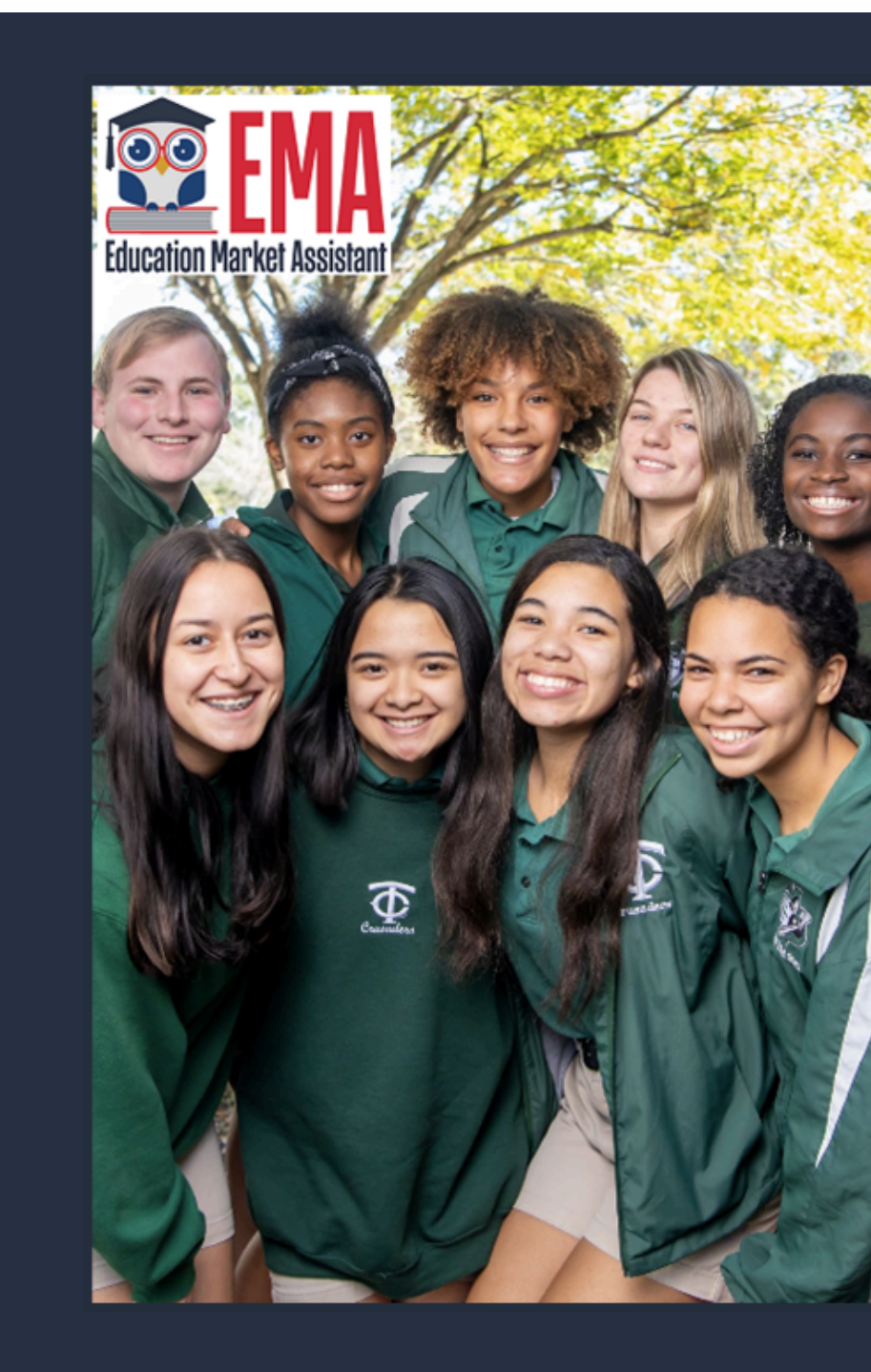

# Welcome to EMA

For added security, we will send a One-Time Password (OTP) to your email. Please enter a valid email address and verify the code.

# Verification code has been sent to your inbox. Please copy it to the input box below.

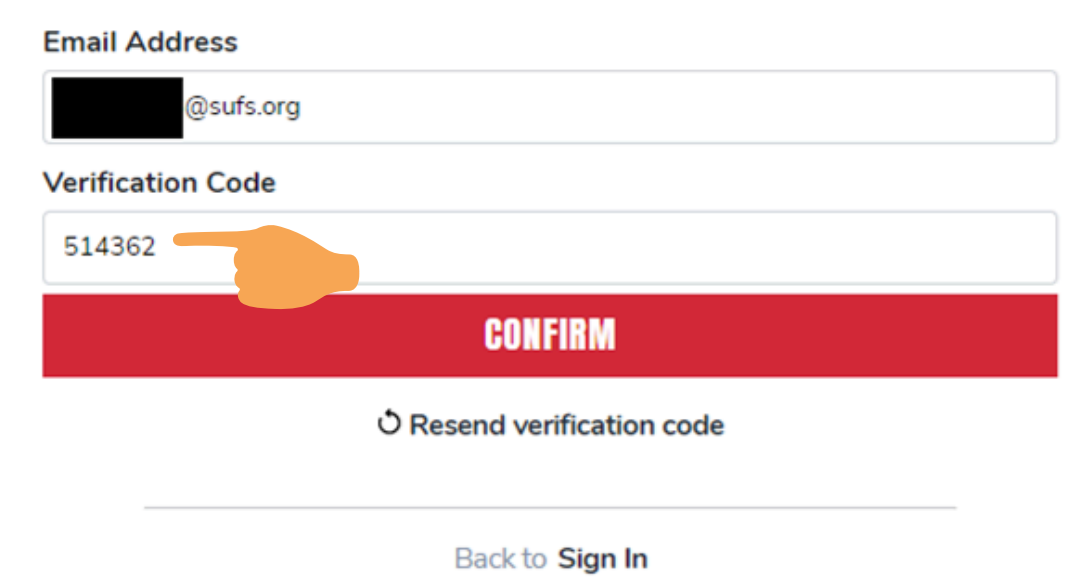

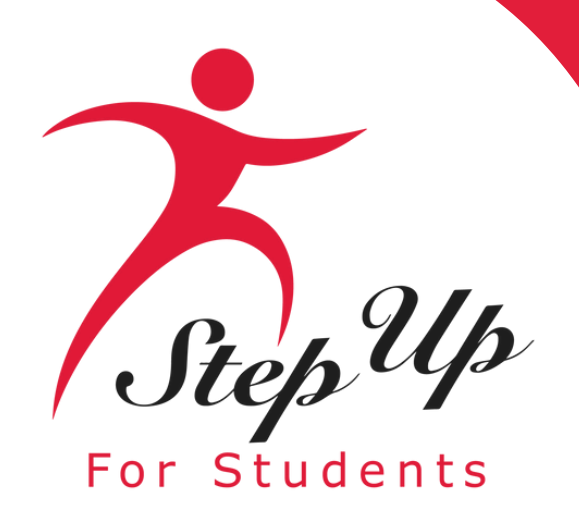

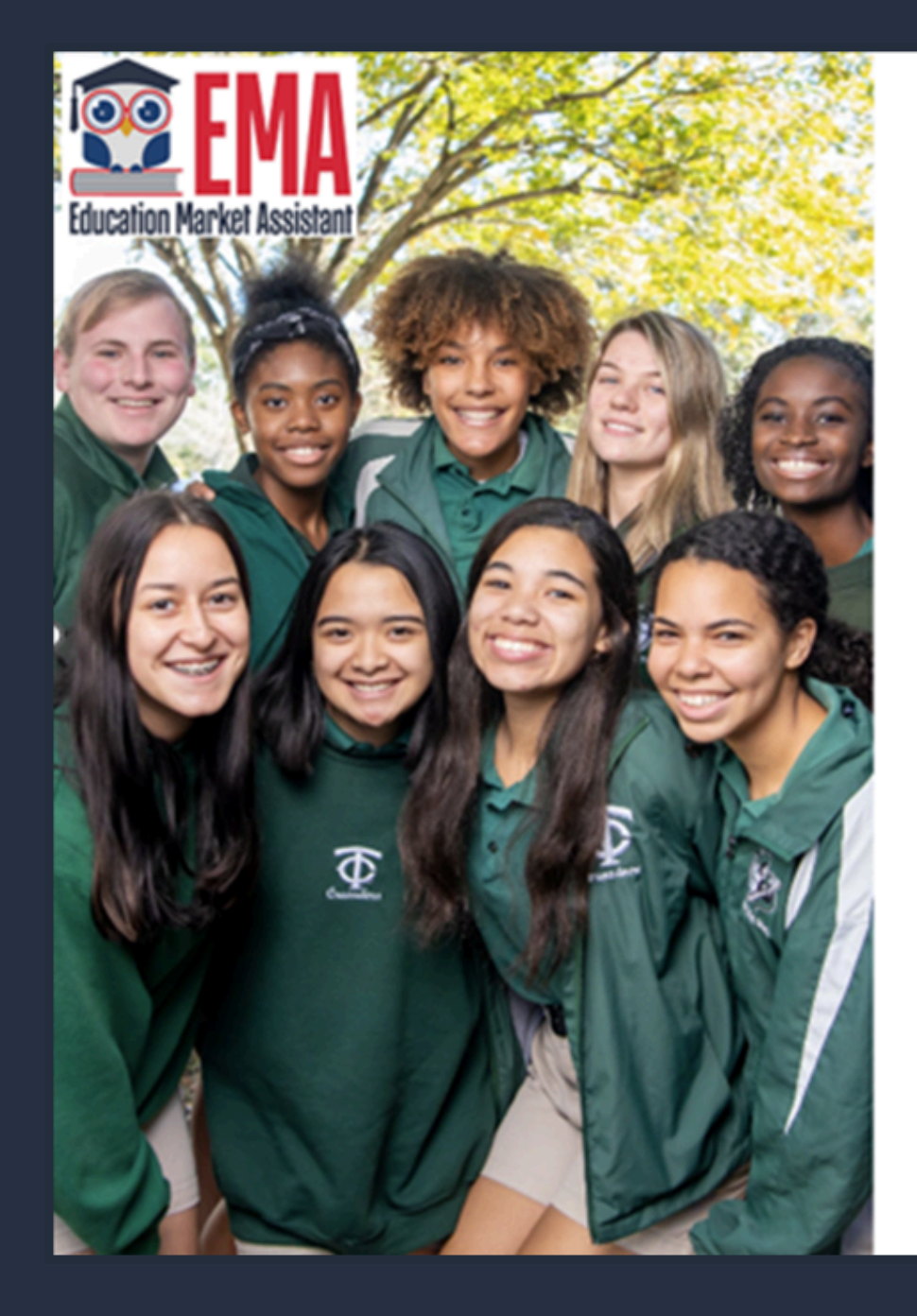

# Welcome to EMA

For added security, we will send a One-Time Password (OTP) to your email. Please enter a valid email address and verify the code.

Your email address has been successfully verified. Please continue to the next step.

# Email Address

@sufs.org

CONTINUE

Back to Sign In

# **Click "Continue."**

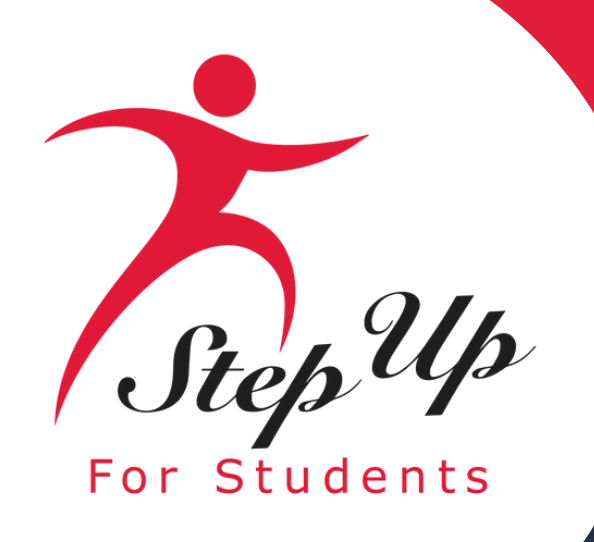

Please fill out all open boxes.

•<u>Account Type</u>: Parent/Guardian.

•<u>Username</u>: Login Username (Email address is preferred.)

<u>Legal First Name and Legal Last Name</u>: Parent/Guardian Name.
<u>Password</u>: Used with the username to access the account in EMA.

# Create an Account

All of the following details are required to complete your account sign up.

GUARDIANS: Please enter Your Legal First and Legal Last Name as it should appear on the account profile and scholarship applications (not your student's name). The names provided must match your Proof of Residency documentation. You cannot manually change this information once you click Continue.

# ACCOUNT TYPES:

Parent/Guardian: The person designated to administer or manage a scholarship student's account.

Service Provider: A person or organization authorized to provide services to scholarship students.

Please select the appropriate account type below.

Email

Select Account Type

| Parent/0 | Guardian |
|----------|----------|
|----------|----------|

Username

# Legal First Name

Legal First Name

# Legal Last Name

Legal Last Name

Create Password

Show

~

Confirm Password

Show

Lowercase characters

Numbers (0-9)

Uppercase characters

Symbols

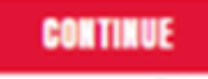

By signing up, you agree to EMA Privacy Policy.

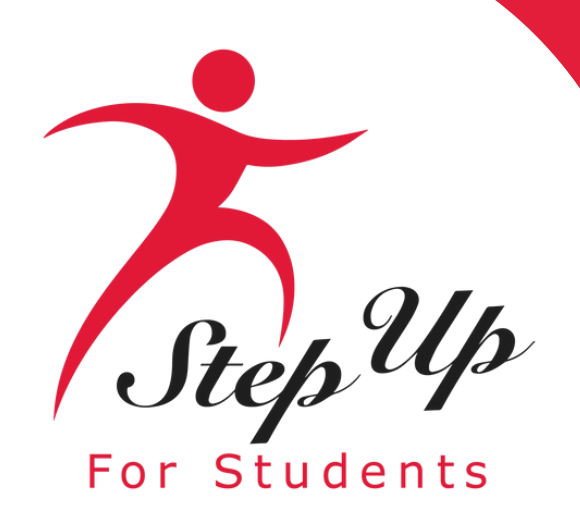

# Set up your security questions

# Security Question

| Security Question |          |  |
|-------------------|----------|--|
| Answer            |          |  |
|                   |          |  |
| Security Question |          |  |
| Security Question |          |  |
| Answer            |          |  |
| Security Question |          |  |
| Security Question |          |  |
| Answer            |          |  |
|                   | CONTINUE |  |

# Please select 3 security questions and corresponding answers.

The answers to the security questions will be used to verify your identity when you contact Step Up For Students.

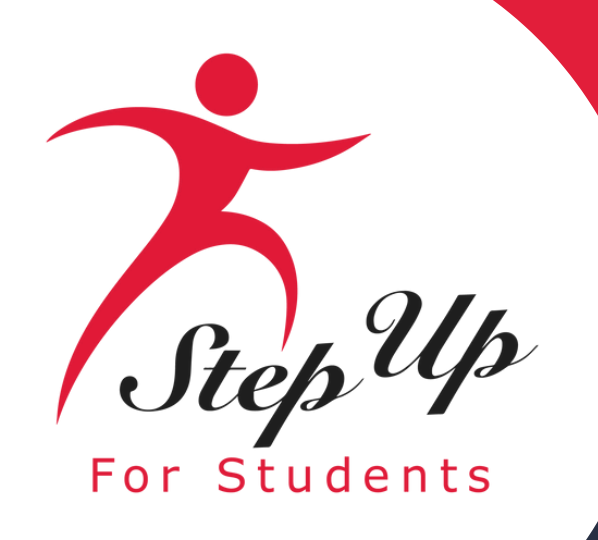

# Now you will be prompted to complete the 2-step verification process.

# The Primary Phone Number listed must be multifactor authentication compatible.

We recommend you use a cell phone or phone number that does not answer as a recording.

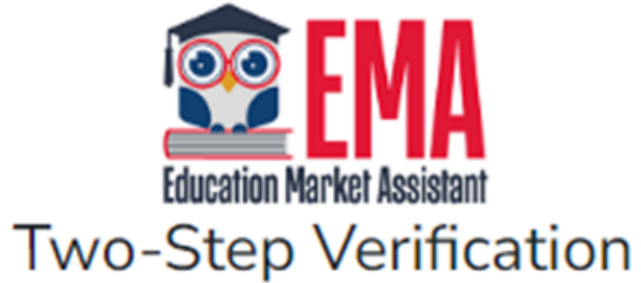

For added security, we will send a One-Time Password (OTP) to your phone.

Text me

O Call me

 $\sim$ 

Country Code

United States (+1)

Phone Number

Phone number

Send Code

If you have any issues, please contact us at 1-877-735-7837.

Standard messaging and data rates may apply.

Return to Log In

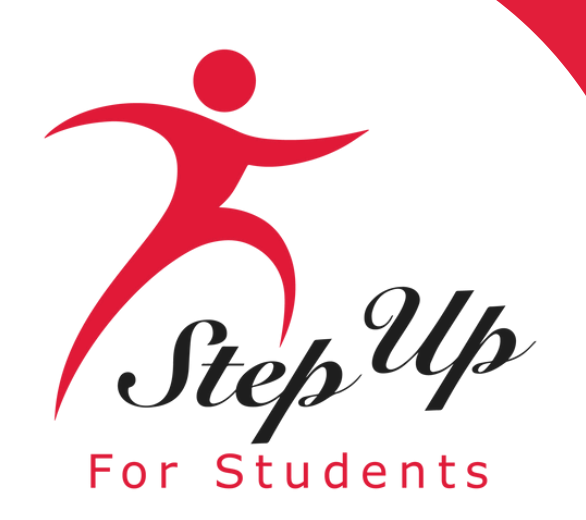

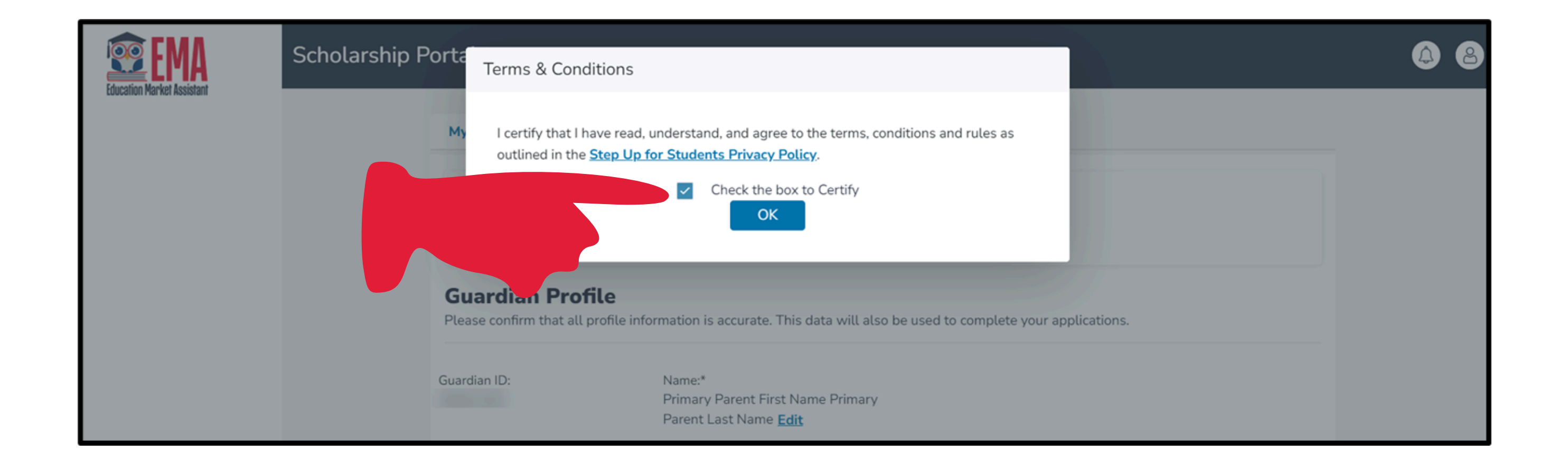

Please click on the link for terms, conditions, and rules. **Once you have read and agreed to the terms and conditions**, select the check box to certify and click "OK."

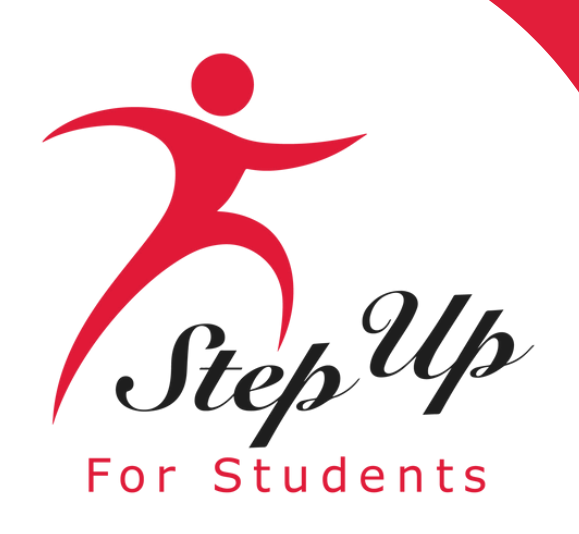

| 8 Dashboard         | My Profile                                                                                          |                                     |                            |                        |
|---------------------|----------------------------------------------------------------------------------------------------|-------------------------------------|----------------------------|------------------------|
| \$, Reimbursements  | Guardian Profile<br>Please confirm that all profile information is accurate. This data will also be | used to complete your applications. |                            |                        |
| 😌 My Students       |                                                                                                    |                                     |                            |                        |
| Marketplace         | Guardian ID:                                                                                        | Name:*<br>Edit                      |                            |                        |
| Recent Transactions | Marital Status:*                                                                                    |                                     | Primary Language:*         |                        |
| 9                   |                                                                                                    | ~                                   | English                    |                        |
| Q, Help             | Mailing Address                                                                                     |                                     |                            |                        |
|                     | Street Address.*                                                                                    |                                     | Address Line 2:            |                        |
|                     |                                                                                                    |                                     | Suite/Apartment (Optional) |                        |
|                     | City.*                                                                                              | County:*                            | State.*                    | Zip Code:*             |
|                     | MIAMI                                                                                               | MIAMI-DADE                          | R                          | 33175-4211             |
|                     | Enter address manually                                                                              |                                     |                            |                        |
|                     | Check to use same address for both Physical and Mailing addresses.                                  |                                     |                            |                        |
|                     | Physical Address                                                                                    |                                     |                            |                        |
|                     | Please NOTE: your Physical Address must match with your Proof of Reside                             | ncy documentation.                  |                            |                        |
|                     | Street Address:*                                                                                    |                                     | Address Line 2:            |                        |
|                     |                                                                                                    |                                     | Suite/Apartment (Optional) |                        |
|                     | City:*                                                                                              | County:*                            | State:*                    | Zip Code:*             |
|                     | MIAMI                                                                                               | MIAMI-DADE                          | FL ·                       | 33175-4211             |
|                     | Enter address manually                                                                              |                                     |                            |                        |
|                     | Contact Information                                                                                 |                                     |                            |                        |
|                     | Primary Phone                                                                                       | Phone Type - Primary*               | Secondary Phone:           | Phone Type - Secondary |
|                     | (786) 444-4444                                                                                      | Mobile                              | (786) 555-5555             | Home                   |
|                     | Primary Email:*                                                                                     |                                     | Secondary Email:           |                        |
|                     |                                                                                                    |                                     | Secondary Email            |                        |

The next step is to complete your Guardian Profile, a onetime step. This is where you will come if information, such as your address, needs to be updated.

If you want everything to be in Spanish, please select Primary Language as Spanish.

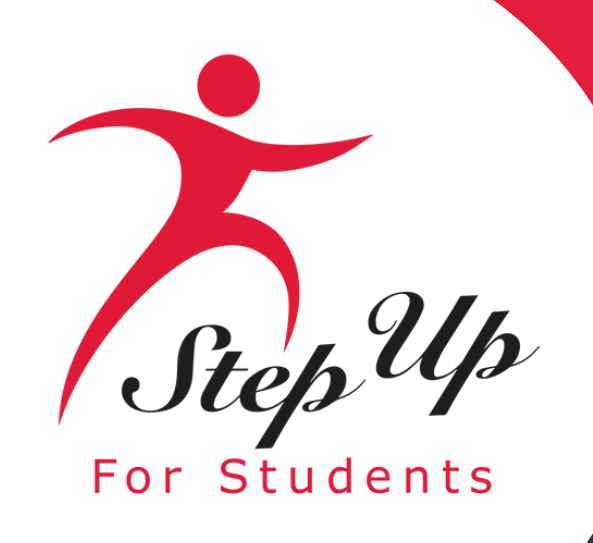

● ADD A CALLER

# **Transportation Stipend**

| Contact Information |                        |                           |    |
|---------------------|------------------------|---------------------------|----|
| Primary Phone:*     | Phone Type - Primary:* | Secondary Phone:          | Ph |
| (786                | Mobile                 | <ul><li>(786) ,</li></ul> |    |
| Primary Email:*     |                        | Secondary Email:          |    |
|                     |                        | Secondary Email           |    |
| Authorized Caller 0 |                        |                           |    |

# •Enter your contact information.

•If you would like to allow anyone other than you in on your behalf, please select "Add a Caller" to authorized caller.

•For the authorized caller, set up a 4-digit PIN, a

sure your authorized caller knows the PIN.

•All fields are mandatory.

•Once completed click "ADD".

none Type - Secondary Home

|              | Authorized Caller            | ••• ×                  |
|--------------|------------------------------|------------------------|
|              | Setup a 4-digit PIN for your | Authorized Caller (i)  |
|              | 4-DIGIT PIN * XXXX           |                        |
| self to call | First Name *                 | Last Name *            |
| add an       | Enter First Name             | Enter Last Name        |
|              | Email *                      |                        |
|              | Enter Email                  |                        |
| ıd make      | Primary Phone *              | Phone Type - Primary * |
|              | (000) 000-0000               | Select type of phone   |

V

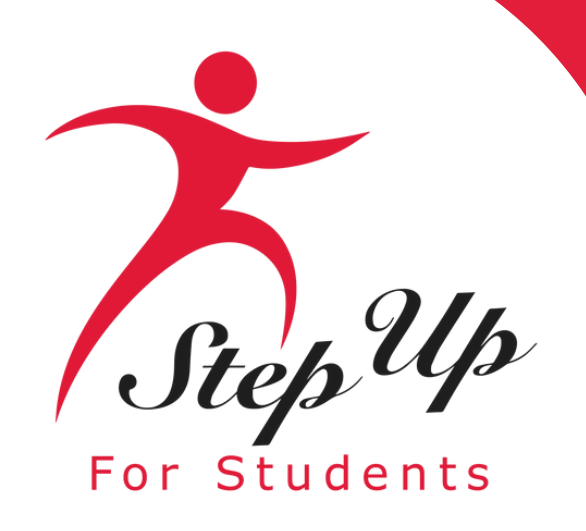

- The next section of your profile set up is "Manage Consents".
- This gives Step Up For Students permission to contact you.
- Please read and select "Yes" or "No" to each section.

By providing an email address, I consent to receive updates about my scholarship application status as well as other emails necessary for scholarship processing and management.

# Messages

Yes

O No

# Marketing Purposes

I authorize Step Up For Students, and its affiliates, to use the information I have provided for general marketing purposes and driving awareness. This may help Step Up find families like mine who could benefit from the programs Step Up offers. My consent or lack of consent will have no effect on my child's scholarship eligibility.

Yes O No

# Parental Empowerment

Yes O No

Yes O No

Text/SMS Information

eligibility. Yes O No

# Manage Consents

I authorize Step Up For Students, and its affiliates, to use the information I have provided to deliver messages to me, including, but not limited to, prerecorded messages or e-mail messages, and further authorize Step Up For Students to deliver such messages to the telephone numbers I provide. Such messages may include, but are not limited to, general information regarding status updates, programs offered by Step Up For Students, updates to the offered programs, and other information that may be relevant to me or my child. Message and data rates may apply. My consent or lack of consent will have no effect on my child's scholarship eligibility.

I authorize Step Up For Students, and its affiliates, to use the information I have provided for the purpose of providing me with information regarding parental empowerment and school choice. My consent or lack of consent will have no effect on my child's scholarship eligibility.

# Share Contact Information

I authorize Step Up For Students, and its affiliates, to share the information I have provided with organizations who want to provide me with information about candidates for public office. My consent or lack of consent will have no effect on my child's scholarship eligibility.

I authorize Step Up For Students to deliver text messages to the mobile telephone number(s) I provide and certify that I am the legal owner of the mobile device I registered and understand I will incur any charges that may result from receiving text messages. I further understand I may unsubscribe from SMS correspondence at any time. Message and data rates may apply. To opt-out or to view full SMS Terms and Conditions click here: https://www.stepupforstudents.org/sms-terms/. My consent or lack of consent will have no effect on my child's scholarship

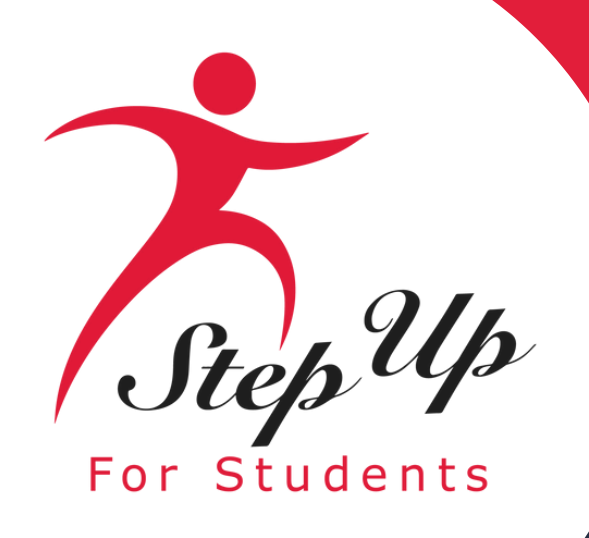

This section gives you the opportunity to select additional ways for us to communicate with you by adding your contact preferences.

For example, if you want us to text you, then please select the box next to "TEXT". Once completed click "SAVE".

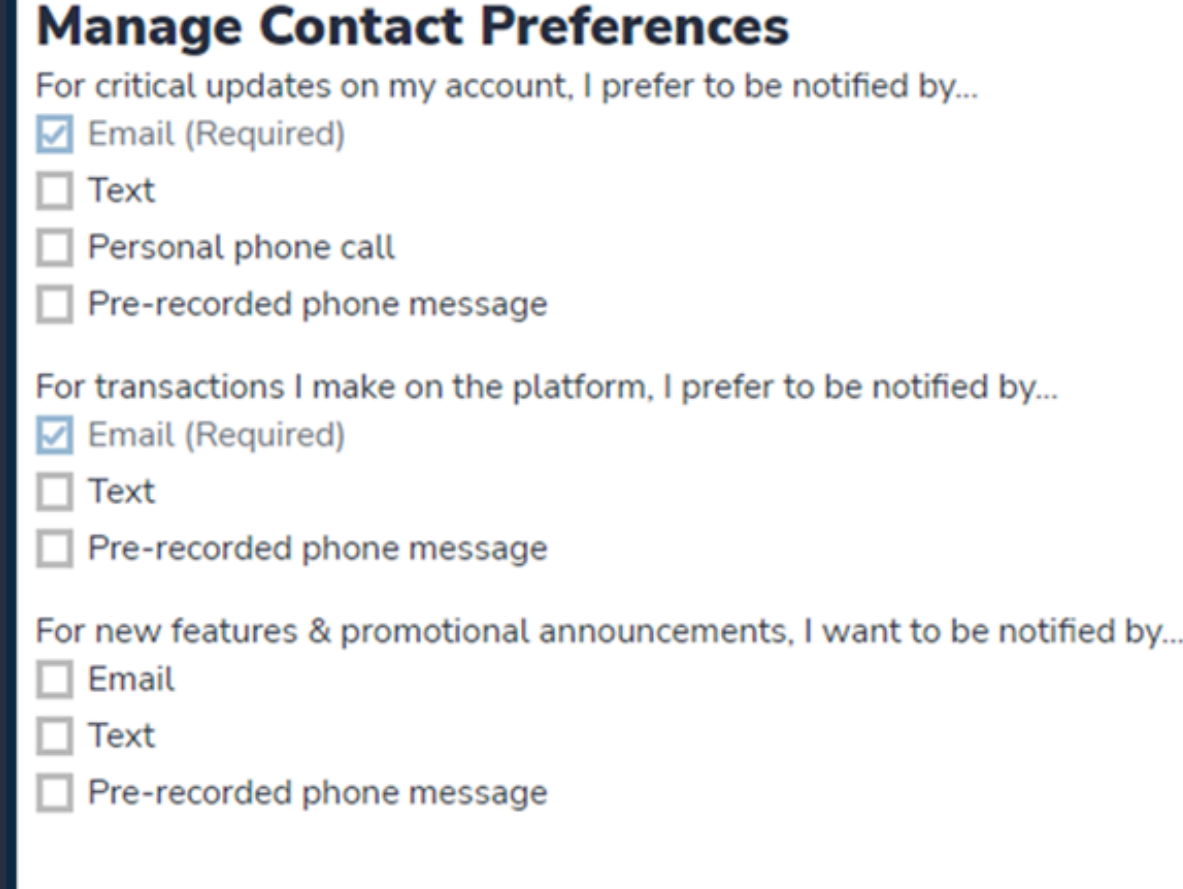

SAVE

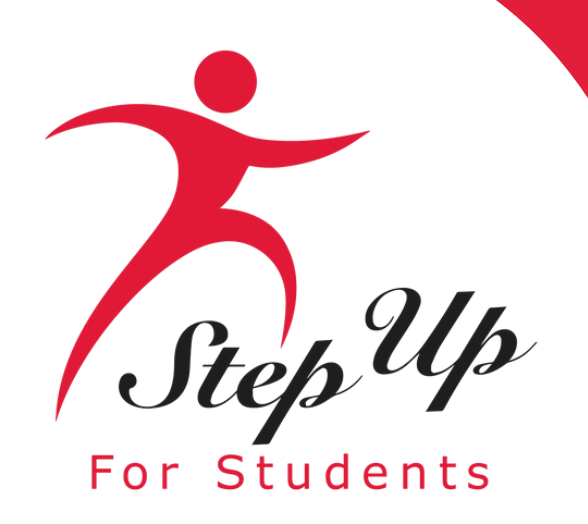

# You will receive an email notification every time an update is made to your profile.

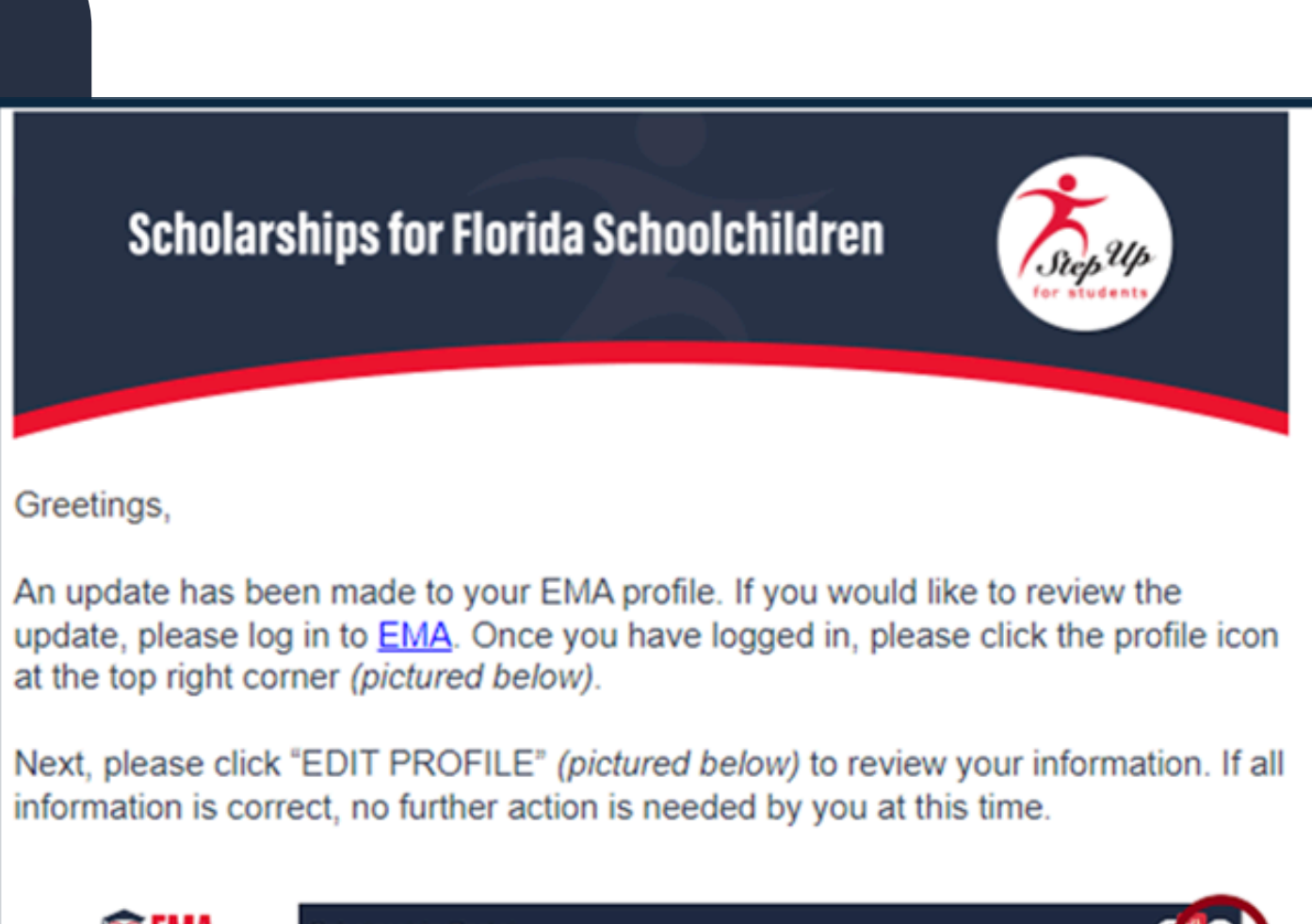

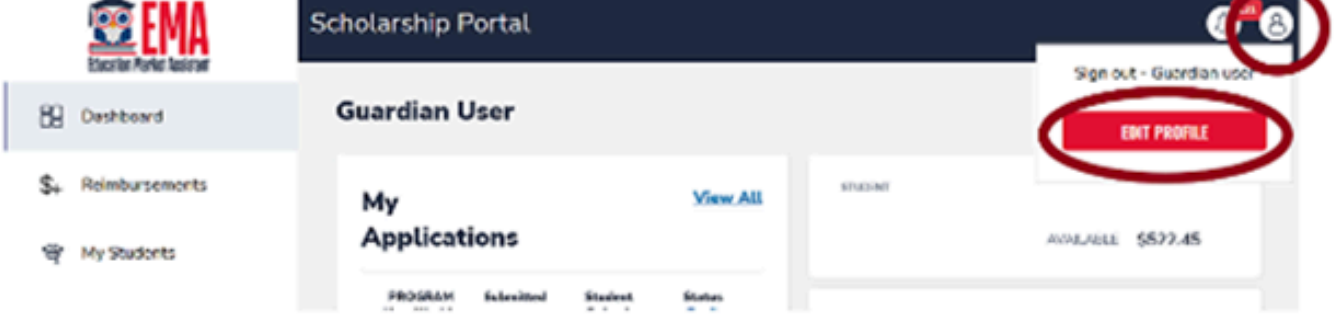

# Questions?

If you have questions, please click here to view our contact information.

Thank you,

Step Up For Students

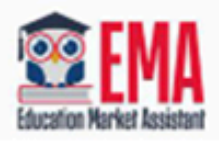

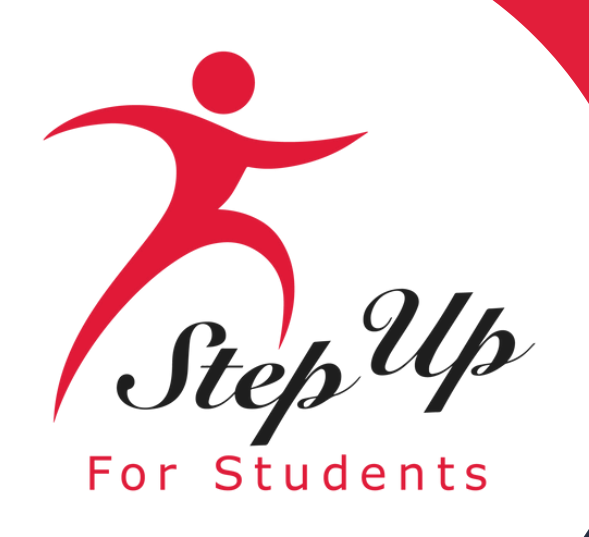

Once you click "SAVE," you will be automatically taken to your "My Students" Section; here, you can find your renewal students, if applicable, and add new students.

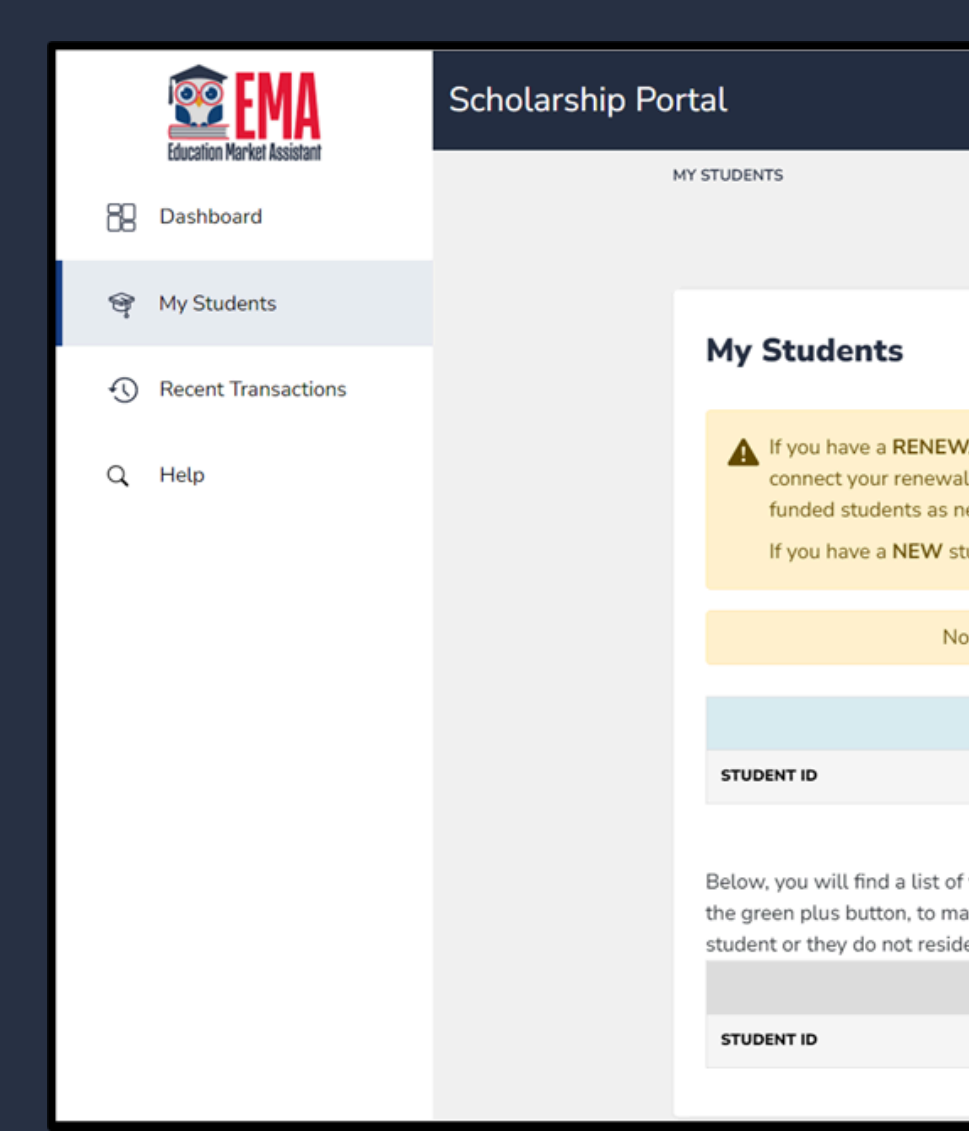

|                                              |                                                                                                    |                                                                                             |                                                 |   | 4 8 |
|----------------------------------------------|----------------------------------------------------------------------------------------------------|---------------------------------------------------------------------------------------------|-------------------------------------------------|---|-----|
|                                              |                                                                                                    | Q FIND STUDENTS                                                                             |                                                 | - |     |
|                                              |                                                                                                    |                                                                                             |                                                 |   |     |
| <b>/AL</b> stude<br>l student t<br>ew studer | nt (child currently receiving scholarship fundin<br>to your EMA account. Renewal students shoul<br>nts will delay your funding.                       | ig), please use the 'FIND STUDE<br>ld not be added as a new studer                          | NTS' button to<br>nt. Adding currently          |   |     |
| udent, ple                                   | ease click the 'ADD A STUDENT' button.                                                                                                    |                                                                                             |                                                 |   |     |
| students                                     | were found, please add a student by clicking                                                                                                    | on the add students button.                                                                 |                                                 |   |     |
|                                              | Active Students                                                                                                    |                                                                                             |                                                 |   |     |
|                                              | STUDENT NAME                                                                                                    | DATE OF BIRTH                                                                               |                                                 |   |     |
| your inac<br>ake them a<br>e with you        | tive students. If you need to add one of these s<br>an active student. Each student is only allowed<br>u, you do not need to do anything, please leav | students to your applications yo<br>d on one EMA account. If you are<br>e them as inactive. | u will need to click on<br>e not applying for a |   |     |
|                                              | Inactive Students                                                                                                    |                                                                                             |                                                 |   |     |
|                                              | STUDENT NAME                                                                                                    | DATE OF BIRTH                                                                               |                                                 |   |     |
|                                              |                                                                                                    |                                                                                             |                                                 |   |     |

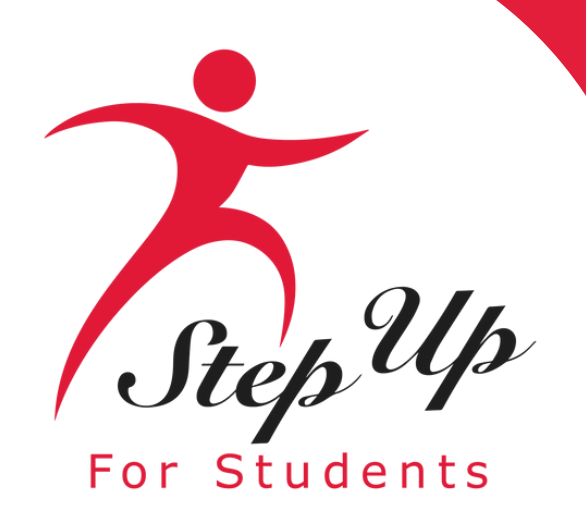

# Click the blue box, "Add A Student", in the top right corner to get started.

| EMA<br>Education Market Assistant | Scholarship Portal |                                          |                                             |                 |
|-----------------------------------|--------------------|------------------------------------------|---------------------------------------------|-----------------|
| B Dashboard                       | MY STUDENTS        |                                          | Q FIND STUDENTS                             | ⊙ ADD A STUDENT |
| 🞯 My Students                     |                    |                                          |                                             |                 |
| S Recent Transactions             | My Students        | No students were found places add a stur | last by clicking on the odd students by the |                 |
| Q Help                            |                    | No students were found please add a stud | tent by cucking on the add students button  |                 |
|                                   | STUDENT ID         | STUDENT NAME                             | DATE OF BIRTH                               |                 |
|                                   |                    | Inactive                                 | Students                                    |                 |
|                                   | STUDENT ID         | STUDENT NAME                             | DATE OF BIRTH                               |                 |
|                                   |                    |                                          |                                             |                 |

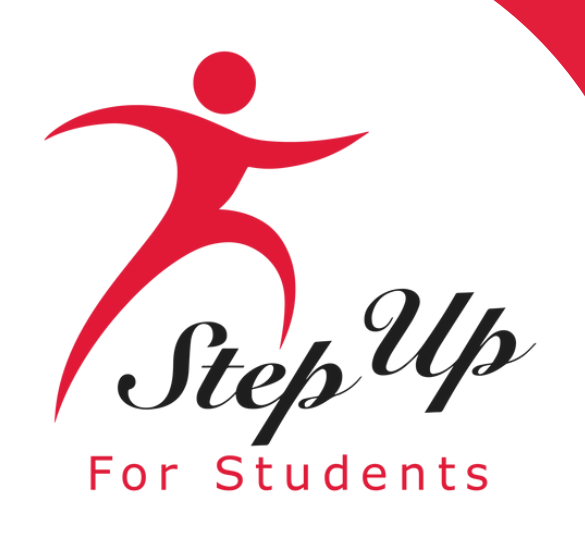

Please fill out all the boxes and verify for accuracy.
Once you are done, click "Save".
Please refrain from using nicknames when completing this section.

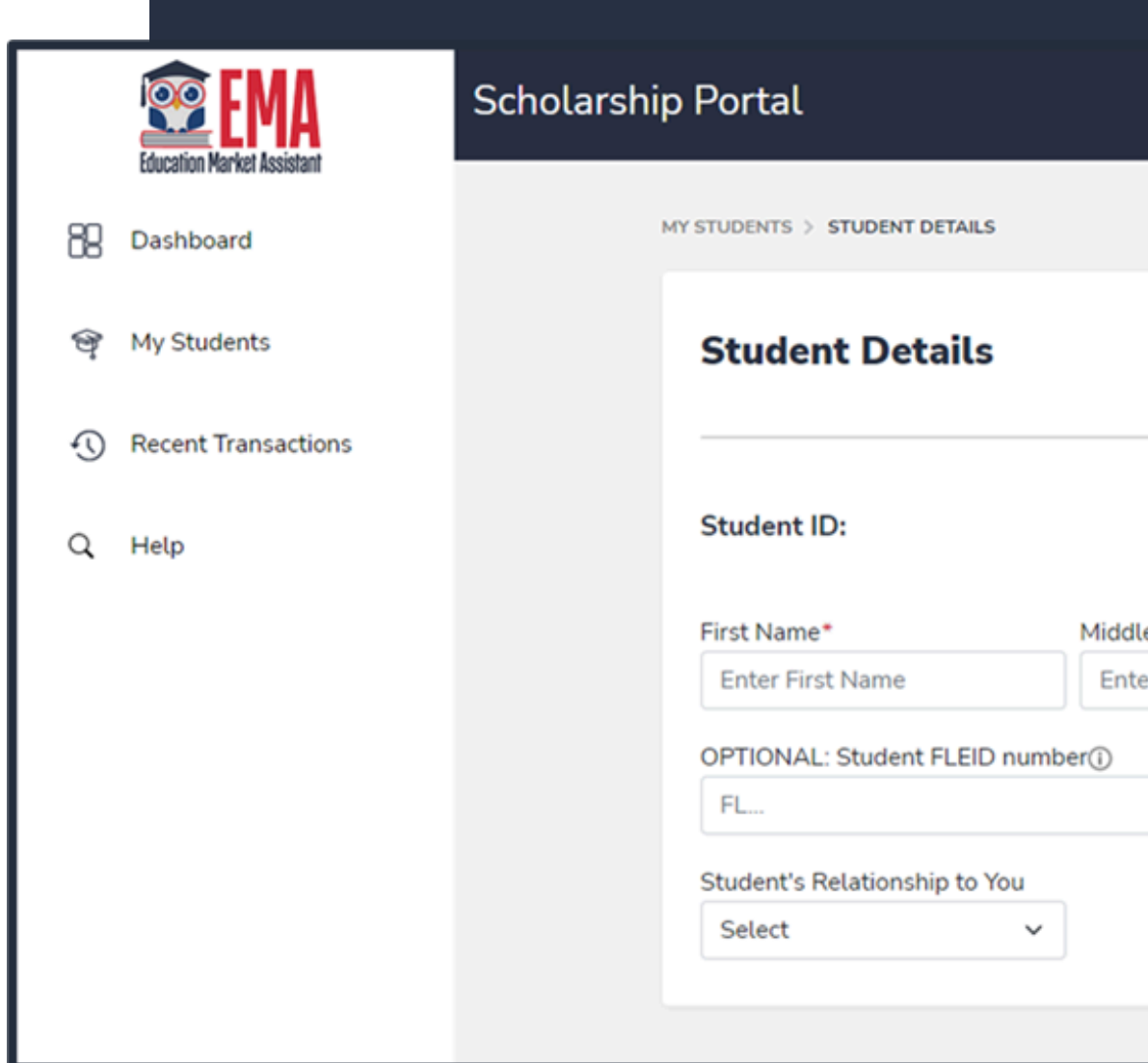

|                                     |                                          | CANCEL                         | SAVE |  |
|-------------------------------------|------------------------------------------|--------------------------------|------|--|
|                                     |                                          |                                |      |  |
|                                     |                                          |                                |      |  |
|                                     |                                          |                                |      |  |
| me                                  | Last Name*                               | Suffix                         |      |  |
| me<br>ddle Name                     | Last Name*<br>Enter Last Name            | Suffix<br>Select               | ~    |  |
| ime<br>iddle Name<br>Date of Birth* | Last Name*<br>Enter Last Name<br>Gender* | Suffix<br>Select<br>Ethnicity* | ~    |  |

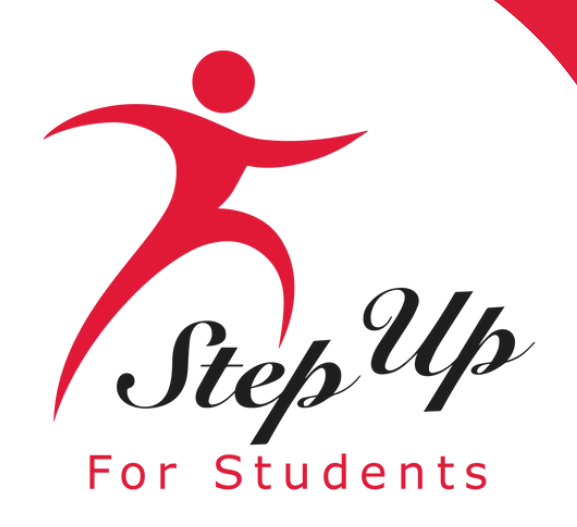

| APPLY FOR SCHOLARSHIPS                                                                                                    |              | Q FIND ST       | UDENTS ③ ADD A STUDENT |  |
|----------------------------------------------------------------------------------------------------|--------------|-----------------|------------------------|--|
| My Students                                                                                                    |              |                 |                        |  |
| If you have a <b>RENEWAL</b> student (child currently receiving scholarship funding), please use the 'FIND STUDENTS' button to connect your renewal student to your EMA account. Renewal students should not be added as a new student. Adding currently funded students as new students will delay your funding.<br>If you have a <b>NEW</b> student, please click the 'ADD A STUDENT' button. |              |                 |                        |  |
| Below, you will find a list of your active students. Please make sure that the information for each student is accurate and up-to-date.<br>Keeping this information current will help streamline the process when applying for scholarships. Only active students can be added to<br>an application and considered for funding.                                                                 |              |                 |                        |  |
|                                                                                                    | ,            | Active Students |                        |  |
| STUDENT ID                                                                                                    | STUDENT NAME | DATE OF BIRTH   |                        |  |
|                                                                                                    |              | 6/19/2016       | View                   |  |
|                                                                                                    |              | 12/8/2013       | View                   |  |

Below, you will find a list of your inactive students. If you need to add one of these students to your applications you will need to click on the green plus button, to make them an active student. Each student is only allowed on one EMA account. If you are not applying for a student or they do not reside with you, you do not need to do anything, please leave them as inactive

Inactive Students STUDENT ID STUDENT NAME DATE OF BIRTH 11/23/2016 Ð

Once you add all your students both **Renewal (if applicable) and New, you** can click on "Apply for Scholarships" to start the application process.

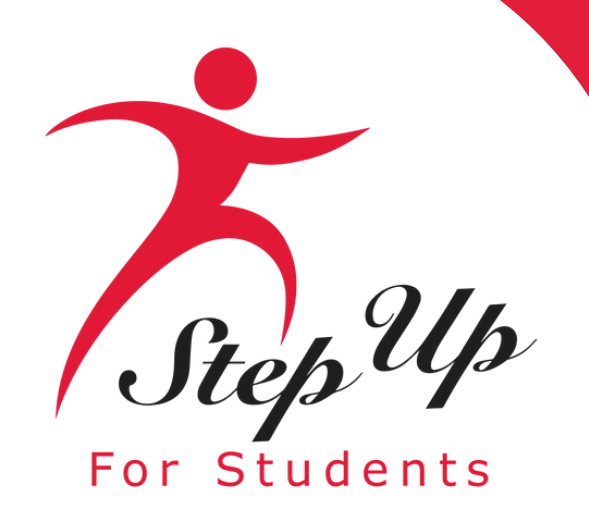

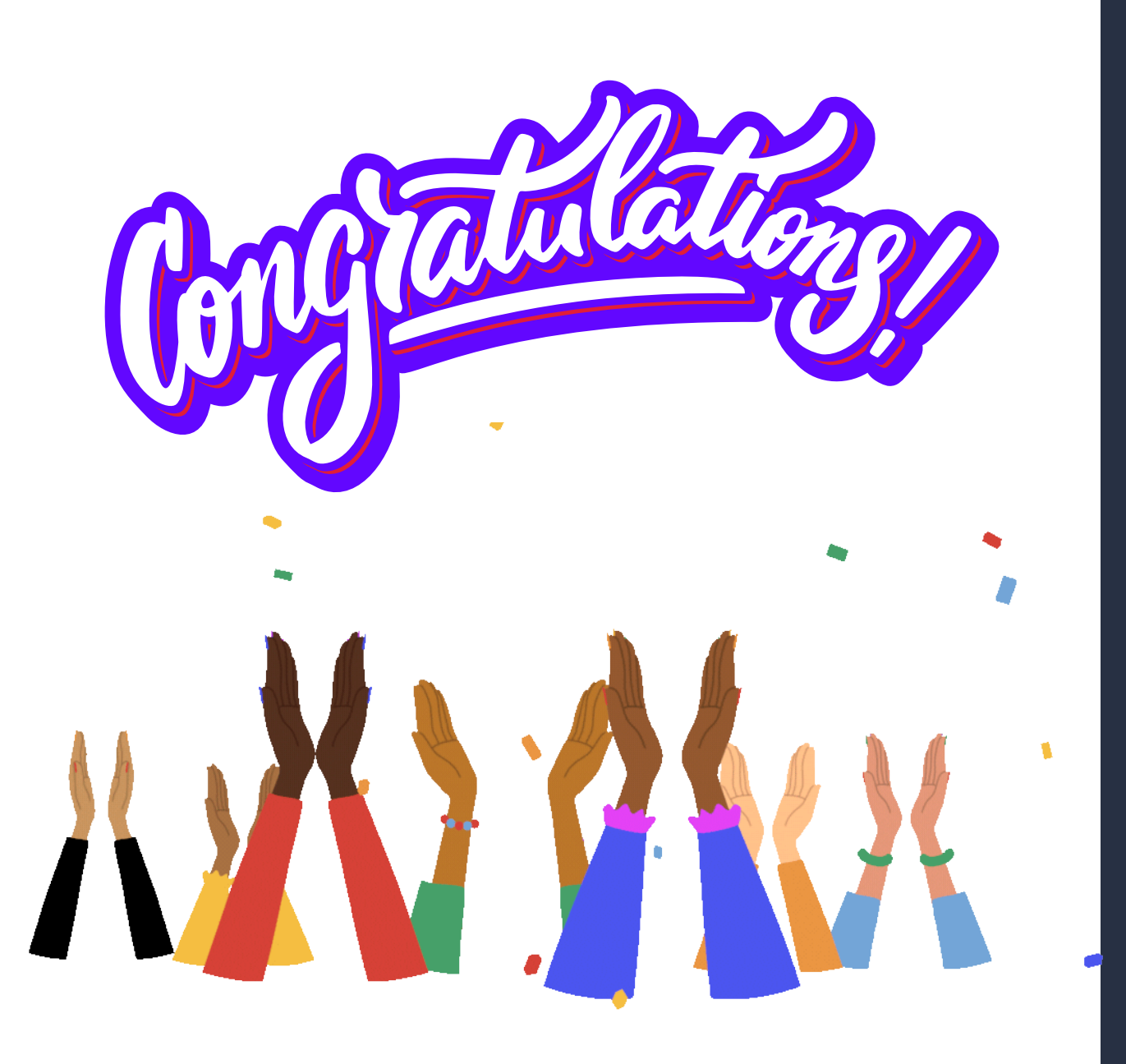

Your parent/guardian account in EMA account is complete. You are now ready to apply for the Transportation Stipend, please proceed to slide #23.

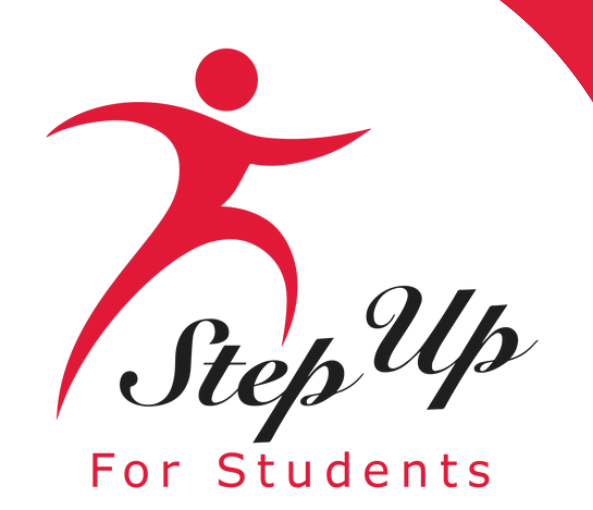

# If you already have a parent/guardian account in EMA, please follow the next few slides to proceed with completing the Transportation Stipend application process.

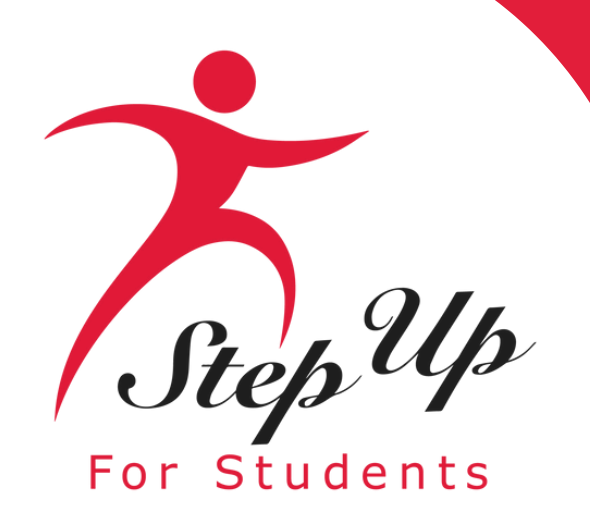

# Log in to your account in EMA.

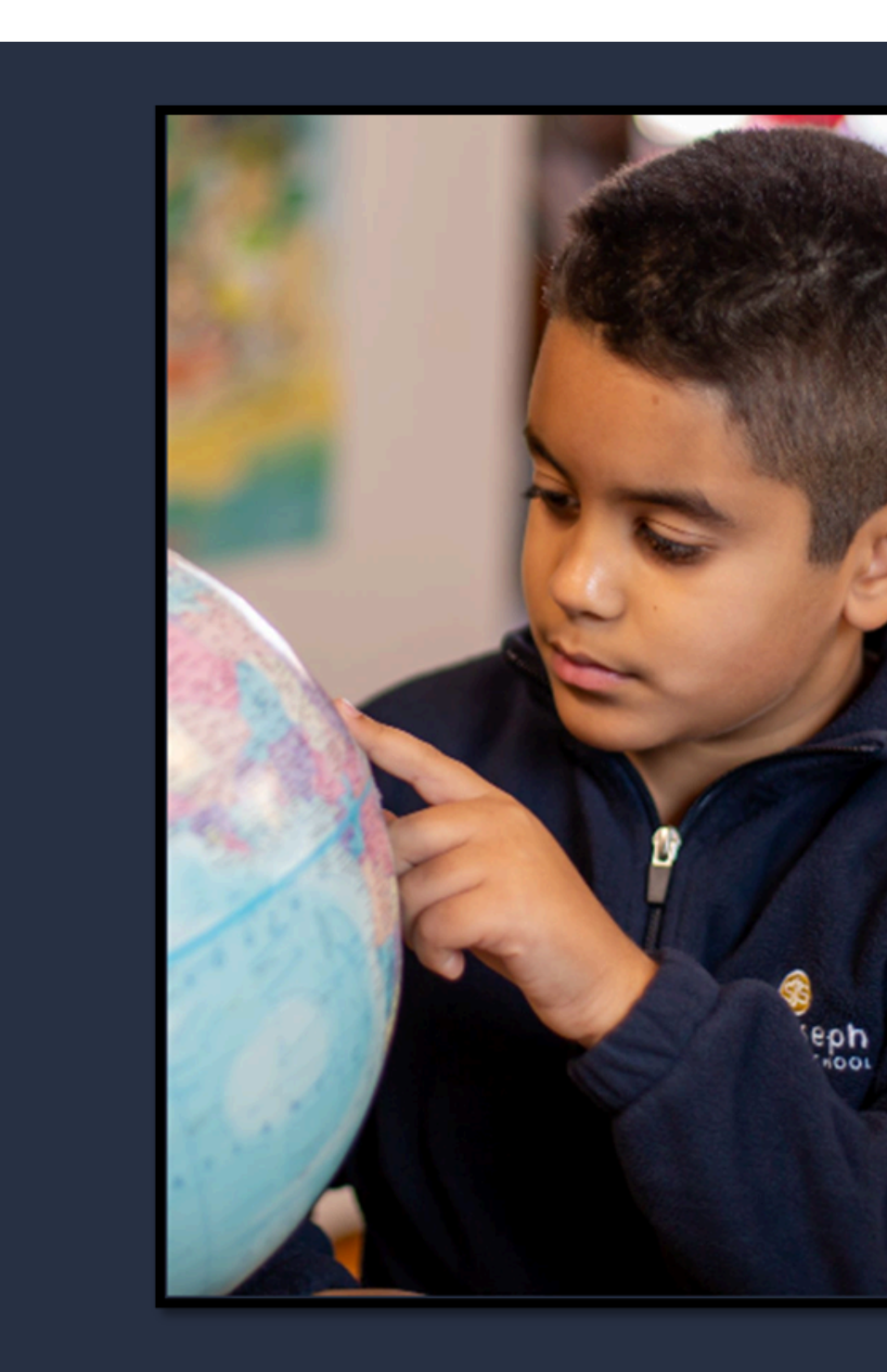

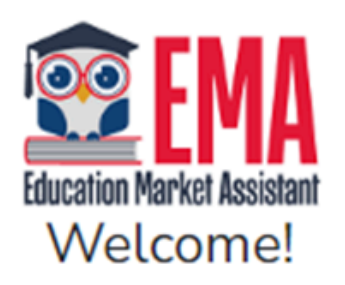

# Username

Forgot Username?

Password

Forgot Password?

Show

Keep me signed in

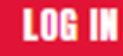

Don't have an account? Sign Up

SUFS Team Member? Sign In

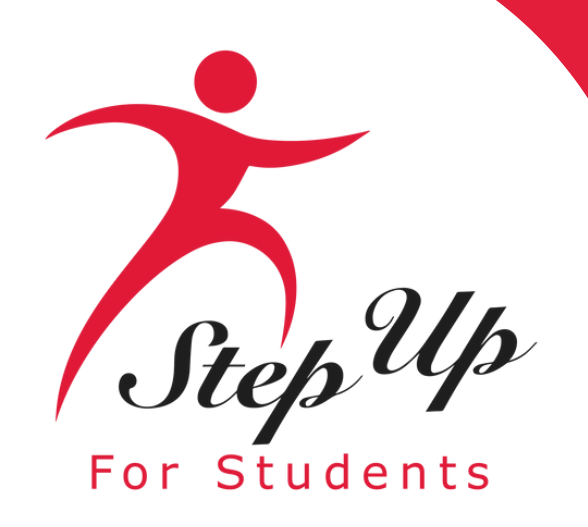

# Peter Rabbit

Action Items

Upload Test Results for Ja

Complete Student Learning Plan (24-25) for Peter Rabbit

# Scroll down on the dashboard to the "Available Scholarships" section.

In that section, click the 'Apply' button next to the Transportation **Stipend description box.** 

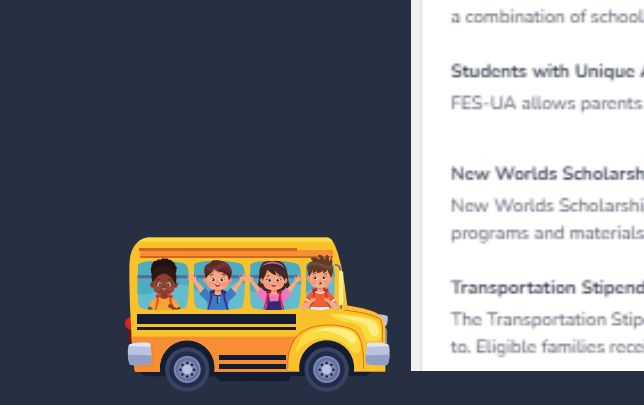

My Students

New Worlds Scholarship Accounts (24-25) Award ID: 20001629 (i) Program Award Amount: \$5,000.00 (i)

Tom Kitten

Available Scholarships

IMPORTANT NOTICE

Scholarship program statutes prohibit a student from applying for more than one program for FES-UA, FTC and FES-EO. Students who apply for both an FES-UA and FTC/FES-EO scholarship will remain on the FES-UA scholarship application for processing and will not be reviewed or processed under the FTC/FES-EO application.

>

Jake Filler

FTCPEP (24-25)

FTCPEP (23-24)

Award ID: 5107676 ()

Award ID: 5107643 (i)

Program Award Amount: \$7,612.00 ()

Program Award Amount: \$7,369.00 (i)

VIEW STUDENT

students

Families may apply for both the New Worlds Scholarship Accounts and Transportation Stipend programs

Scholarships for Eligible Private Schools or Personalized Education Program (FTCPEP, FTC/FESEO) FTC and FES-EO allow families attending an eligible Florida private school or participating in the Personalized Education Program (FTCPEP) to direct funds towards a combination of schooling options and other eligible expenses. Please keep in mind that a Student Learning Plan will be required to receive funds for FTCPEP

Students with Unique Abilities (FES-UA) FES-UA allows parents of students with Unique Abilities to direct funds toward a combination of programs and apr

New Worlds Scholarship Accounts (NWSA) New Worlds Scholarship Accounts allow parents/guardians of VPK and K-5 public school students who struggle with reading and/or math access to funds f programs and materials designed to boost reading and math skills.

| ake Filler | > |
|------------|---|
|            |   |

Funded

| My Recent Applications            | View AlL→      |
|-----------------------------------|----------------|
| 2024-2025: New Worlds: Tom Kitten | • IN REVIEW >  |
| 2024-2025: FTC                    | PENDING REVIEW |
| 2024-2025: FES-UA                 | PENDING REVIEW |

Peter Rabbit

FES-UA (24-25)

Award ID: Pending ()

E Matrix Score: Pending ()

Program Award Amount: Pending (1)

VIEW STUDENT

VIEW ALL

Pending

VIEW STUDENT

Please make sure all students have been added to the My Students section on the left before applying. After you click "Apply" select all students you want to apply for new and renewing

Awarded

Funded

The Transportation Stipend helps families cover transportation costs for K-8 students attending a different nonvirtual public school than the one they are assigned to. Eligible families receive a \$750 stipend per household to support transportation expenses.

APPLY

APPLY

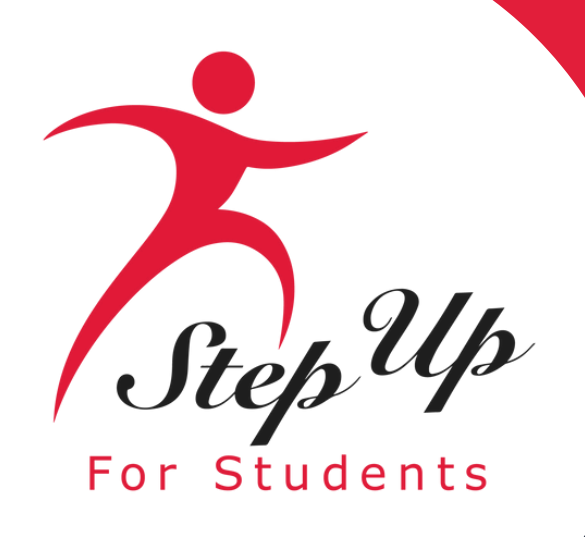

A pop-up window will remind you that each household can only receive ONE transportation stipend of \$750 annually. The stipend is specifically for students from Kindergarten to 8th grade.

# **Important Note:**

Only one Transportation Stipend may be awarded per household, and only students enrolled in kindergarten through 8th grade are eligible to receive the stipend.

Students receiving the Transportation Stipend can also apply for the New World Scholarship if they meet the eligibility criteria.

Students who are members of multiple households should only be submitted on a single application.

# Peter Rabbit

Action Items

Upload Test Results for Jake Fill

Complete Student Learning Plan

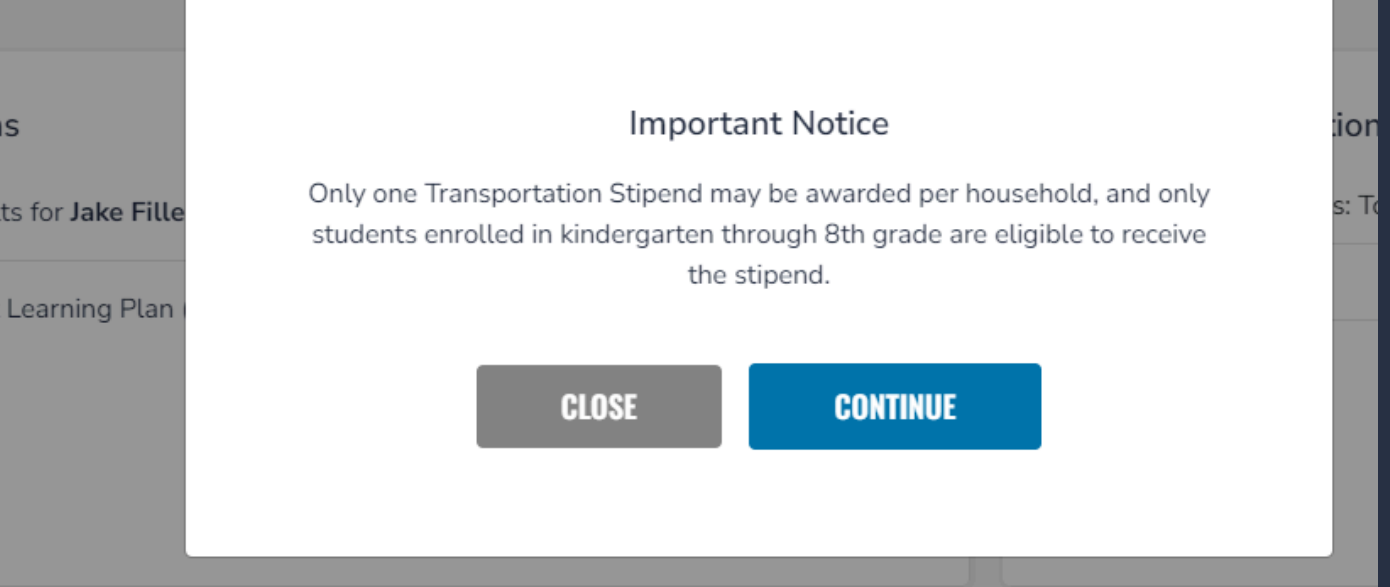

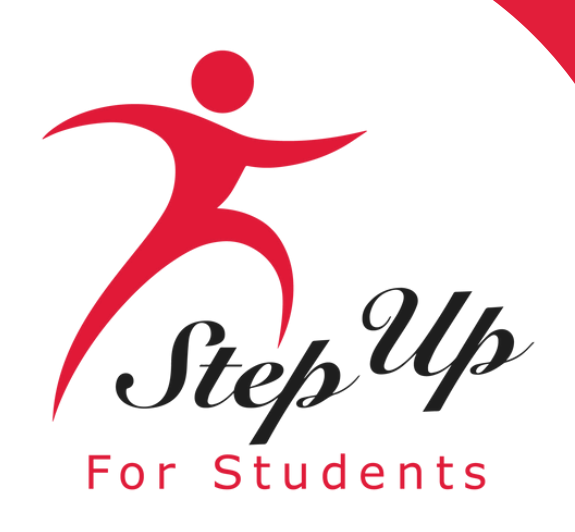

Tom Kitten

# **Transportation Stipend**

| icholarship Portal                                                                                                    |                                                                                                    |                                                                                                    |                                                                                                    |
|----------------------------------------------------------------------------------------------------|----------------------------------------------------------------------------------------------------|----------------------------------------------------------------------------------------------------|----------------------------------------------------------------------------------------------------|
| O Student Selection                                                                                                    | Student Information                                                                                                    | Guardian Information                                                                                                    | Summary                                                                                                    |
| 2024-2025 Transportation<br>Transportation Stipend Details<br>To support public school students in accessin<br>household and is not considered taxable inco | Stipend Application<br>g educational environments that best suit their needs, a \$750 transport<br>me. A student may only be submitted under one household and on one | tation stipend is available per household for K-8 students attending a Florida nonvirtu<br>application. Students who are members of multiple households should be submitted             | tual public school different from the one to which they are assigned. The stipend is limited to one p<br>d on a single application. Public schools may include magnet schools, charter schools and lab scho |
| Students enrolled in virtual school are not eli IMPORTANT NOTICE                                                                                            | gible. Families may also apply for the New Worlds Scholarship Account                                                                                                 | ts if eligibility requirements are met.                                                                                                    |                                                                                                    |
| All eligible students in the household must<br>nonvirtual public school that is different fro<br>schools.                                                   | be added to the Transportation Stipend application at the time of subm<br>m the school to which the student is assigned or to a developmental re                      | nission. Once submitted, a student cannot be added to the application until the origin<br>esearch school authorized under s. <u>1002.32</u> , F.S. Only one \$750 Transportation Stiper | nal application is processed. To be eligible for a Transportation Stipend, a K-8 student must attend<br>and is available per household, regardless of the number of students attending different public     |
| Who are you applying for?                                                                                                    |                                                                                                    |                                                                                                    |                                                                                                    |
| APPLY? STUDENT NAME                                                                                                    |                                                                                                    |                                                                                                    |                                                                                                    |

To begin the application process, you must add ALL students who meet the eligibility criteria to the Transportation Stipend application.

Please add ALL eligible students to the application, slide the radio button to the right. All students with blue radio buttons will be added to the application.

# Scholarship Portal

Student Selection

Student Information

# 2024-2025 Transportation Stipend Application

# Transportation Stipend Details

To support public school students in accessing educational environments that best suit their needs, a \$750 transportation stipend is av household and is not considered taxable income. A student may only be submitted under one household and on one application. Students Students enrolled in virtual school are not eligible. Families may also apply for the New Worlds Scholarship Accounts if eligibility requi

# IMPORTANT NOTICE

All eligible students in the household must be added to the Transportation Stipend application at the time of submission. Once subm nonvirtual public school that is different from the school to which the student is assigned or to a developmental research school auth schools.

# Who are you applying for?

| APPLY? | STUDENT NAME |
|--------|--------------|
|        | Jake Filler  |
|        | Tom Kitten   |

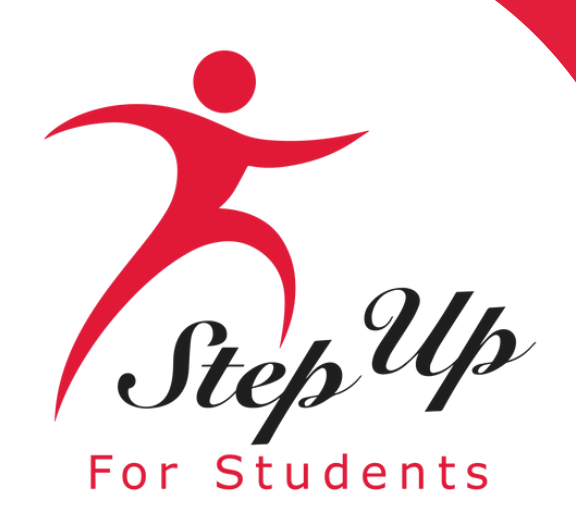

|     | EMA<br>Education Market Assistant | Scholarsh                            | nip Portal                                                                                                    |                                                                                                    |                                                                                                    |
|-----|-----------------------------------|--------------------------------------|----------------------------------------------------------------------------------------------------|----------------------------------------------------------------------------------------------------|----------------------------------------------------------------------------------------------------|
| 88  | Dashboard                         | Student Selec                        | ction                                                                                                    | Student Information                                                                                                    | Ouardian Information                                                                                                    |
| \$+ | Reimbursements                    | 2024-                                | 2025 Transportation Stipend Ap                                                                                                    | plication                                                                                                    |                                                                                                    |
| Ą   | My Students                       | Transport                            | tation Stipend Details                                                                                                    |                                                                                                    |                                                                                                    |
| 6   | Marketplace                       | To suppor<br>household<br>Students o | t public school students in accessing educational envir<br>d and is not considered taxable income. A student may<br>enrolled in virtual school are not eligible. Families may | onments that best suit their needs, a \$750 transpo<br>only be submitted under one household and on or<br>also apply for the New Worlds Scholarship Accou | rtation stipend is available per household for K-8 students attending a Flo<br>e application. Students who are members of multiple households should b<br>nts if eligibility requirements are met. |
| 0   | Recent Transactions               | IMPOR                                | TANT NOTICE                                                                                                    |                                                                                                    |                                                                                                    |
|     | Help                              | All eligi<br>nonvirtu<br>schools     | ible students in the household must be added to the Tr<br>ual public school that is different from the school to wh                                                           | ansportation Stipend application at the time of sul<br>ich the student is assigned or to a developmental                                                  | mission. Once submitted, a student cannot be added to the application un<br>research school authorized under s. <u>1002.32</u> , F.S. Only one \$750 Transpor                                      |
|     |                                   | Who a                                | are you applying for?                                                                                                    |                                                                                                    |                                                                                                    |
|     |                                   | APPLY?                               | STUDENT NAME                                                                                                    |                                                                                                    |                                                                                                    |
|     |                                   |                                      | Tom Kitten                                                                                                    |                                                                                                    |                                                                                                    |

Once all students for the Transportation Stipend application have been selected, press the red **'Continue' button to proceed.** 

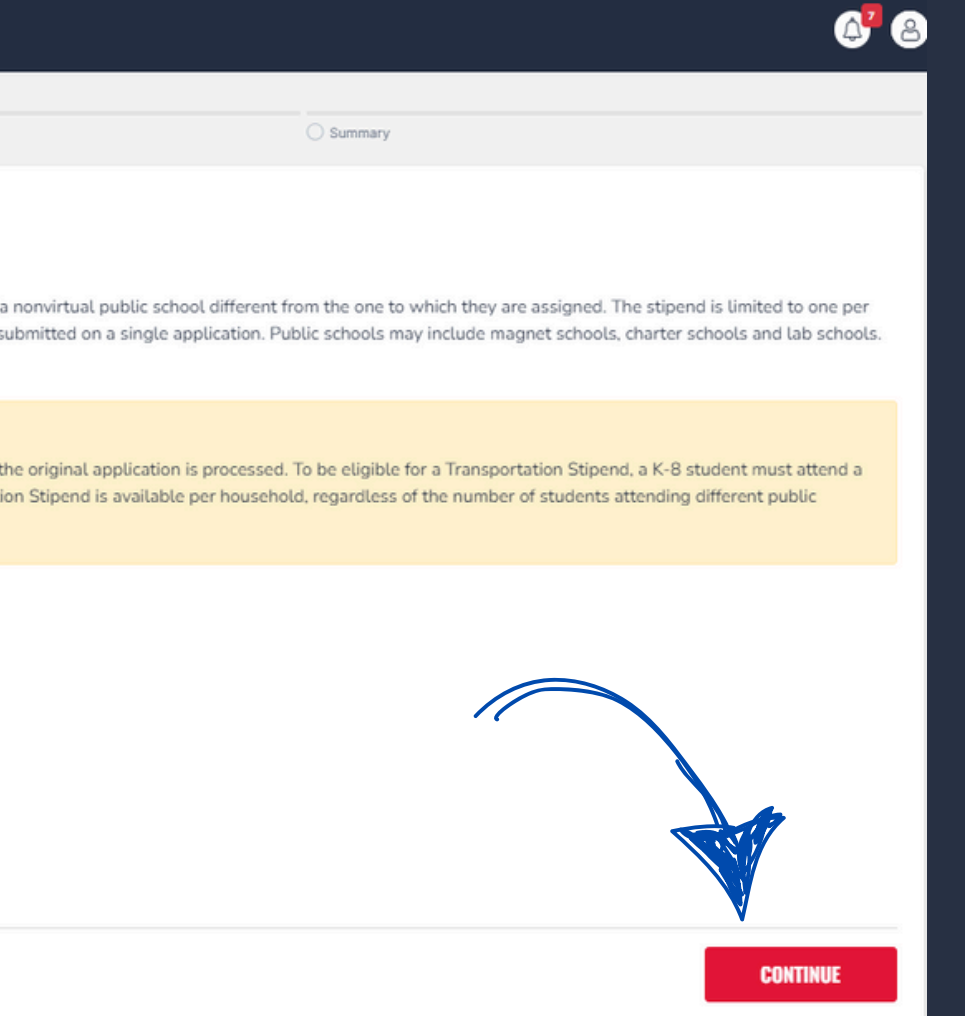

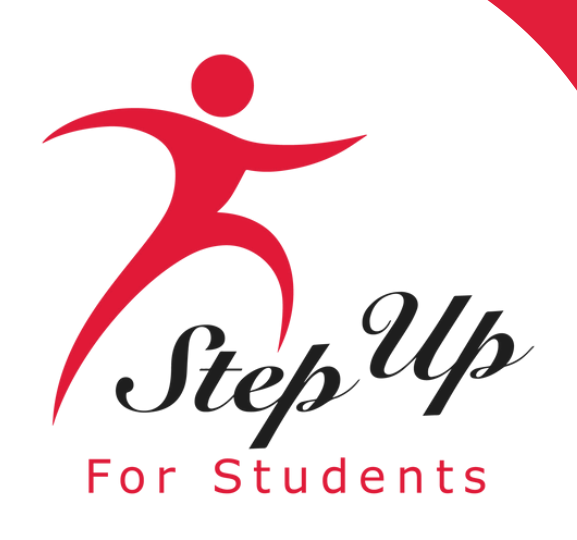

| olarship Portal                                                                                                    |                                                                                                    |                      |                                  |
|----------------------------------------------------------------------------------------------------|----------------------------------------------------------------------------------------------------|----------------------|----------------------------------|
|                                                                                                    |                                                                                                    |                      |                                  |
| rdent Selection                                                                                                    | Student Information                                                                                                    | Ouardian Information | Summery                          |
| <b>024-2025 Transportation Stipend Application</b><br>tudent Information<br>lease complete the below information for each student.                                                                                                    |                                                                                                    |                      |                                  |
| ▲ 1. Jake Filler                                                                                                    |                                                                                                    |                      |                                  |
| Please review the information below. If any information is incorrect, please go to your My Students to upda                                                                                                    | ato.                                                                                                    |                      |                                  |
| First Name                                                                                                    | Middle Name                                                                                                    | Last Nama            | Suffix                           |
| Jake                                                                                                    | Enter Middle Name                                                                                                    | Filer                | Select                           |
| Date of Birth                                                                                                    | Geoder                                                                                                    | Ethnicity            | Race                             |
| 03/03/2015                                                                                                    | Male                                                                                                    | Hispanic or Latino N | American Indian or Alaska Native |
| Relationship to Guardian*                                                                                                    |                                                                                                    |                      |                                  |
| Select                                                                                                    | v                                                                                                    |                      |                                  |
|                                                                                                    |                                                                                                    |                      |                                  |
| 2024-2025                                                                                                    | Select Enrolled County *                                                                                                    | Search schools 🗸     | Select                           |
| 2024-2025                                                                                                    | Select Enrolled County                                                                                                    | Search schools       | Sciect                           |
| Assigned School Information ()                                                                                                    |                                                                                                    |                      |                                  |
| School Year                                                                                                    | County *                                                                                                    | School Name *        | _                                |
| 2024-2025                                                                                                    | Select Assigned County 🗸                                                                                                    | Search schools 🗸     |                                  |
|                                                                                                    |                                                                                                    |                      | ~                                |
| Enrollment Documentation Required*<br>Please upload a progress report, report card or other documentation to verify your student's enrollment at t                                                                                                    | their current school. Uploaded documents must include the student's name, school name, school address, school year, and pror | of of enrollment.    |                                  |
| File Upload Requirements         Please ensure that any files you are uploading are not password protected.           If you are uploading more than 1 file, you can upload up to 5 files max.         Each file cannot exceed SMB.           Files types accepted: jpg, pg, pg, PDF |                                                                                                    |                      |                                  |
| Documentation Type*(You may upload up to 5 files.)                                                                                                    |                                                                                                    |                      |                                  |
| Enter Document Name UPLOAD                                                                                                    |                                                                                                    |                      |                                  |
| ✓ 2. Tom Kitten                                                                                                    |                                                                                                    |                      |                                  |
|                                                                                                    |                                                                                                    |                      |                                  |
|                                                                                                    |                                                                                                    |                      |                                  |
|                                                                                                    |                                                                                                    |                      |                                  |

The student information will be prepopulated based on the information entered in the student's profile.

678

If the student profiles do not have a selection for "Relationship to Guardian," this field will be enabled and required here.

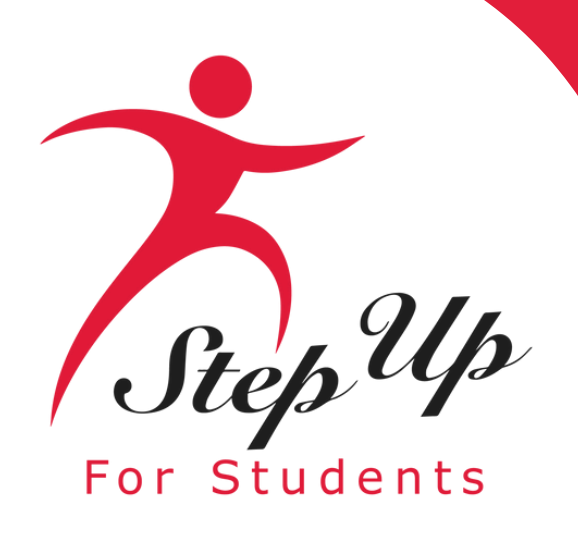

| Sch | nolarship Portal                                                                                                    |                                                                                                    |                                      |                                  |
|-----|----------------------------------------------------------------------------------------------------|----------------------------------------------------------------------------------------------------|--------------------------------------|----------------------------------|
| _   |                                                                                                    |                                                                                                    |                                      |                                  |
| 2 : | Student Selection                                                                                                    | Student Information                                                                                                    | Ouardian Information                 | <ul> <li>Summary</li> </ul>      |
|     | 2024-2025 Transportation Stipend Application<br>Student Information<br>Please complete the below information for each student.                          |                                                                                                    |                                      |                                  |
| ł   | ▲ 1. Jake Filler                                                                                                    |                                                                                                    |                                      |                                  |
|     | Please review the information below. If any information is incorrect, please go to your My Students to update.                                          |                                                                                                    |                                      |                                  |
|     | First Name                                                                                                    | Middle Name                                                                                                    | Last Name                            | Suffix                           |
|     | Jake                                                                                                    | Enter Middle Name                                                                                                    | Filler                               | Select                           |
|     | Date of Birth                                                                                                    | Gender                                                                                                    | Ethnicity                            | Race                             |
|     | 03/03/2015                                                                                                    | Male ¥                                                                                                    | Hispanic or Latino 👻                 | American Indian or Alaska Native |
|     | Relationship to Guardian*                                                                                                    |                                                                                                    |                                      |                                  |
|     | Select                                                                                                    | *                                                                                                    |                                      |                                  |
|     | Enrolled School Information ①                                                                                                    |                                                                                                    |                                      |                                  |
|     | School Year                                                                                                    | County *                                                                                                    | School Name*                         | Grade Level 2024-2025 *          |
|     | 2024-2025                                                                                                    | Collier *                                                                                                    | TWIN LAKES ACADEMY ELEM SCHOOL X 🗸 👻 | 04                               |
|     |                                                                                                    |                                                                                                    |                                      |                                  |
|     | Assigned School Information ()                                                                                                    |                                                                                                    |                                      | Select                           |
|     | School Year                                                                                                    | County *                                                                                                    | School Name *                        | Kindergarten                     |
|     | 2024-2025                                                                                                    | Select Assigned County v                                                                                                | Search schools v                     |                                  |
|     | Facellana a Decementativa Decementati                                                                                                    |                                                                                                    |                                      | 01                               |
|     | Enrodument documentation required                                                                                                    | current school. Uploaded documents must include the student's name, school name, school address, school year, and proof | of enrollment.                       | 02                               |
|     | File Upload Requirements  Files on sure that any files you are uploading are not password protected.                                                    |                                                                                                    |                                      | 03                               |
|     | If you are uploading more than 1 file, you can upload up to 5 files max.     Each file cannot exceed SMB.     Files types accepted; jpeg, jog, png, PDF |                                                                                                    |                                      | 04                               |
|     | Documentation Type*(You may upload up to 5 files.)                                                                                                    |                                                                                                    |                                      | 05                               |
|     | Enter Document Name UPLDAD                                                                                                    |                                                                                                    |                                      | 06                               |
|     | ✓ 2. Tom Kitten                                                                                                    |                                                                                                    |                                      | 07                               |
| ľ   |                                                                                                    |                                                                                                    |                                      | 08                               |
|     |                                                                                                    |                                                                                                    |                                      | -                                |
|     |                                                                                                    |                                                                                                    |                                      |                                  |

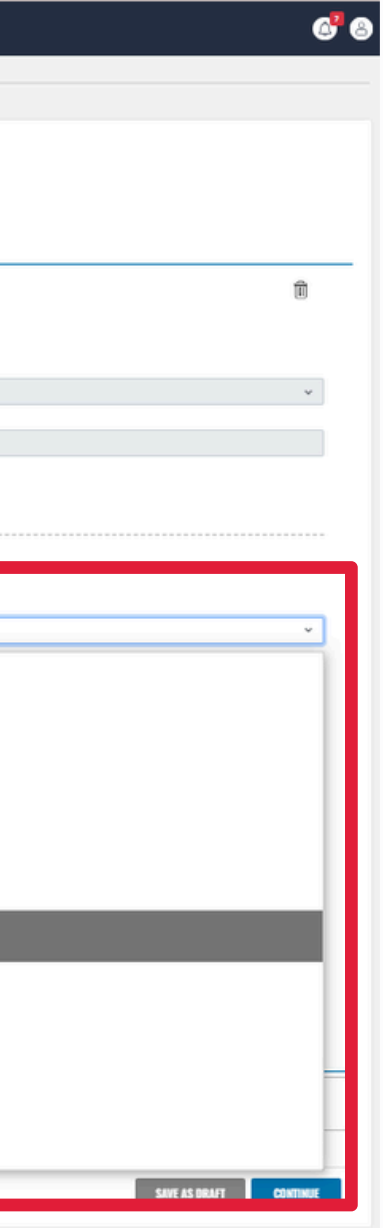

Now you will select the current grade level of the student that you are applying for.

A reminder, only students in Kindergarten through 8th grade are eligible for the stipend.

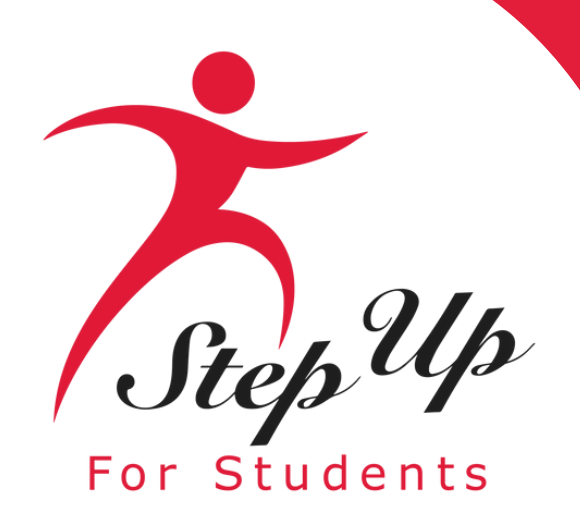

# **Enrolled School information**

Choose the county in the dropdown for the public school your student is <u>enrolled</u> in.

Next, choose the school your student is <u>enrolled in</u> from the 'School Name' dropdown box.

Public schools may include magnet schools, charter schools and lab schools. Students enrolled in virtual school are not eligible.

| ship Portal                                                                                                    |                                                                                                    |                                                                                                    |                                  |               |
|----------------------------------------------------------------------------------------------------|----------------------------------------------------------------------------------------------------|----------------------------------------------------------------------------------------------------|----------------------------------|---------------|
| alaction                                                                                                    | C Student Information                                                                               |                                                                                                    |                                  |               |
|                                                                                                    |                                                                                                    |                                                                                                    |                                  |               |
| I-2025 Transportation Stipend Application<br>nt Information<br>complete the below information for each student.                                                                                                    |                                                                                                    |                                                                                                    |                                  |               |
| AD & STUDENT                                                                                                    |                                                                                                    |                                                                                                    |                                  |               |
| <ol> <li>Jake Filler</li> <li>ease review the information below. If any information is incorrect, please on to</li> </ol>                                                                                                    | your My Students to update.                                                                         |                                                                                                    |                                  |               |
| cane remem and minimum accord. It any manimum to mean test, prease or to                                                                                                    | Poor Charles and Spontage                                                                           |                                                                                                    |                                  |               |
| lake                                                                                                    | Middle Name<br>Enter Middle Name                                                                    | Filer                                                                                                    | Suffix                           |               |
| the of Bloth                                                                                                    | Grader                                                                                              | Bhach                                                                                                    | Base                             |               |
| 03/03/2015                                                                                                    | Male                                                                                                | <ul> <li>Hispanic or Latino</li> </ul>                                                                          | American Indian or Alaska Native |               |
| ationship to Guardian*                                                                                                    |                                                                                                    |                                                                                                    |                                  |               |
| elect                                                                                                    | u l                                                                                                 |                                                                                                    |                                  |               |
| ationship to Guardian required.                                                                                                    |                                                                                                    |                                                                                                    |                                  |               |
| 14-2025<br>igned School Information ①                                                                                                    | Cottier                                                                                             | IVER CITY SCIENCE ACADEMY INNOVATION SCHOOL                                                                     | × • 0                            |               |
|                                                                                                    |                                                                                                    | Education and Education and Education and Education and Education and Education and Education and Education and |                                  |               |
| 1004 TCar<br>1024 2025                                                                                                    | County *                                                                                            | TWIN LAYES ACADEMY DIDA SCHOOL                                                                                  | ×                                |               |
| NEW ROLD                                                                                                    | Source:                                                                                             |                                                                                                    | - · ·                            |               |
| rollment Documentation Required*                                                                                                    |                                                                                                    |                                                                                                    |                                  |               |
| sse upload a progress report, report card or other documentation to verify yo                                                                                                    | ur student's enrollment at their current school. Uploaded documents must include the student's name | school name, school address, school year, and proof of enrollment.                                              |                                  |               |
| Re Uplaad Requirements     Please ensure that any files you are uploading <b>are not</b> password protecte     If you are uploading more than 1 file, you can upload up to 5 files max.     Each file cannot exceed EMB.     Files types accepted: jpeg, jpg, png, PDF | rd.                                                                                                 |                                                                                                    |                                  |               |
| cumentation Type*(You may upload up to 5 files.)                                                                                                    |                                                                                                    |                                                                                                    |                                  |               |
| Enter Document Name                                                                                                    |                                                                                                    |                                                                                                    |                                  |               |
| . Tom Kitten                                                                                                    |                                                                                                    |                                                                                                    |                                  |               |
|                                                                                                    |                                                                                                    |                                                                                                    |                                  |               |
|                                                                                                    |                                                                                                    |                                                                                                    |                                  |               |
|                                                                                                    |                                                                                                    |                                                                                                    |                                  | SAVE AS DRAFT |

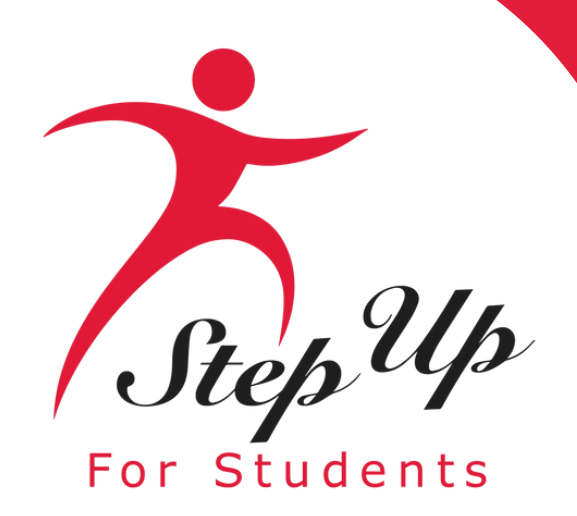

# **Assigned School Information**

Select the county of the school that your student is <u>assigned to</u> (the school assigned to your home address) and choose the school name in the dropdown list.

| Salaction                                                                                                    | Student Information                                                                                                    | O Guedae Information                                                                     | ) familiery                       |  |
|----------------------------------------------------------------------------------------------------|----------------------------------------------------------------------------------------------------|------------------------------------------------------------------------------------------|-----------------------------------|--|
| -2025 Transportation Stipend Applic<br>nt Information<br>complete the below information for each student.                                                                                                    | ation                                                                                                    |                                                                                          |                                   |  |
| 00 A STUDENT                                                                                                    |                                                                                                    |                                                                                          |                                   |  |
| 1. Jake Filler                                                                                                    |                                                                                                    |                                                                                          |                                   |  |
| lease review the information below. If any information is incorro                                                                                                    | .ct, please go to your <u>My Students</u> to update.                                                                                                    | Last Namp.                                                                               | 6.44                              |  |
| est Name                                                                                                    | Mitore name<br>Enter Middle Name                                                                                                    | Filer                                                                                    | Scient                            |  |
| lake                                                                                                    | Enter Provide Partie                                                                                                    | Panel                                                                                    | 2000                              |  |
| ate of Birth                                                                                                    | Gender                                                                                                    | Ethnicity                                                                                | Race                              |  |
| 03032015                                                                                                    | Mate                                                                                                    | <ul> <li>Hispanic or Latino</li> </ul>                                                   | Principan induan or Plaate rearry |  |
| nrolled School Information ()                                                                                                    |                                                                                                    |                                                                                          |                                   |  |
| chool Year                                                                                                    | County *                                                                                                    | School Name*                                                                             | Grade Level 2024-2025 *           |  |
| 2024-2025                                                                                                    | Collier                                                                                                    | RIVER CITY SCIENCE ACADEMY INNOVATION                                                    | SCHOOL X v 04                     |  |
| and the second second second second                                                                                                    |                                                                                                    |                                                                                          | ······                            |  |
| COMPANY STRATE INCOMPANY                                                                                                    |                                                                                                    |                                                                                          |                                   |  |
| Assigned active internation (2)                                                                                                    |                                                                                                    |                                                                                          | -                                 |  |
| School Year                                                                                                    | County *                                                                                                    | School Name *                                                                            |                                   |  |
| School Year<br>2024-2025                                                                                                    | County *<br>Cotlier                                                                                                    | School Name *                                                                            | × •                               |  |
| School Year<br>2024-2025                                                                                                    | County * Cotilier                                                                                                    | School Name *                                                                            | × •                               |  |
| School Year<br>2024-2025                                                                                                    | County * Cotlier                                                                                                    | School Name *                                                                            | × ••                              |  |
| School Year<br>2024-2025<br>Inrollment Documentation Required*<br>tease upload a progress report, report card or other documentation                                                                                                    | County * Cotilier Bien to verify your student's enrollment at their current school. Upleaded documents must include the student's en                                                                                                    | School Name * TWIN LAKES ACADEMY ELEM SCHOOL me, school name, school address, school yes | × •                               |  |
| School Year 2024-2025 Enrollment Documentation Required* Rease upload a progress report, report card or other documentat File Upload Requirements Please ensure that any files you are uploading are not pas I if you are uploading more than 1 file, you can upload up to Each file cannot exceed SMB. Files types accepted: jpog, jpg, png, PDF                                                                                  | County * Cotilier ation to verify your student's enrollment at their current school. Upleaded documents must include the student's environment of the student's environment of the student's e | School Name *                                                                            | × •                               |  |
| School Year<br>2024-2025<br>Enrollment Documentation Required*<br>Please uplead a progress report, report card or other documenta<br>File Uplead Requirements<br>• Please circuit any files you are upleading are not pas<br>• If you are upleading more than 1 file, you can uplead up to<br>• Each file cannot exceed SMID.<br>• Files types accepted: jpog, jpg, png, PDF<br>Vocumentation Type*(You may uplead up to 5 files.) | County * Cotilier vison to verify your student's enrollment at their current school. Uploaded documents must include the student's s soword protected. = 5 files max.                                                                                                    | School Name *                                                                            | X v                               |  |
| School Year 2024-2025 Enrollment Documentation Required* Rease uplead a progress report, report card or other documenta File Upload Requirements Pilesse ensure that any files you are upleading are not pas If you are upleading more than 1 file; you can uplead up to Each file cannot exceed SMB. Files types accepted: jpeg. jpg. prog. PDF Vocumentation Type*(You may uplead up to 5 files.) Enter Document Name            | County * Cotiler ation to verify your student's enrollment at their current school. Uplaaded documents must include the student's e soword protected. o 5 files max.                                                                                                    | School Name *                                                                            | X v                               |  |
| School Year 2024-2025 Enrollment Documentation Required* Rease upload a progress report, report card or other documenta File Upload Requirements  File Upload Requirements  Files types accepted: jpog.jpg, prg. PDF Jocumentation Type "(You may upload up to 5 files.) Enter Document Name  2. Tom Kitten                                                                                                    | County * Cotiler ation to verify your student's errollment at their current school. Upleaded documents must include the student's e resword protected. o 5 files max.                                                                                                    | School Name *                                                                            | × •                               |  |

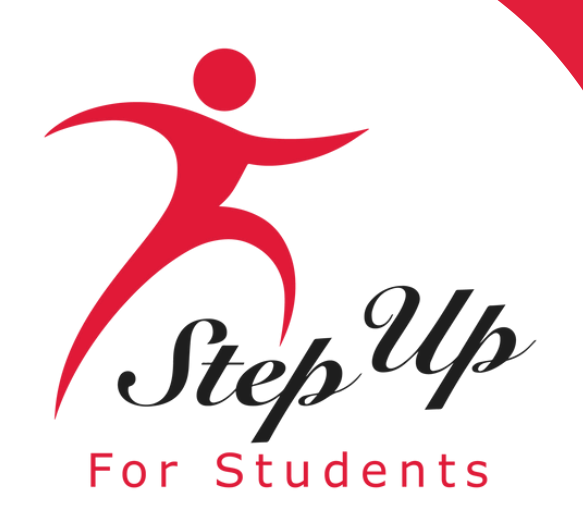

# Enrollment Documentation Required

Please upload a progress report, report card or other documentation to verify your student's enrollment at their current school. Uploaded documents must include the student's name, school address, school verify your student's name.

# File Upload Requirements

- Please ensure that any files you are uploading are not password protected
- If you are uploading more than 1 file, you can upload up to 5 files max.
- Each file cannot exceed 5MB
- Files types accepted: jpeg, jpg, png, PDF

# Documentation Type\*(You may upload up to 5 files.)

Enter Document Name

UPLOAD

Delete FSA Results Peter Rabbit.pdf

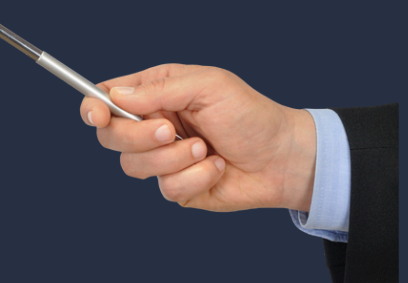

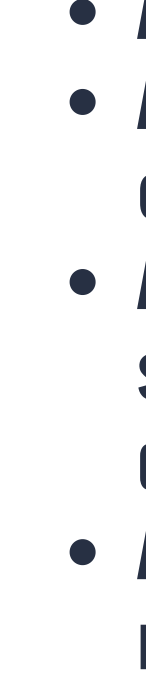

For students on the Transportation Stipend, the guardian must upload a report card or test scores to verify their enrollment at their current school.

**Acceptable documents include:** • A copy of your student's progress report • A printout or screenshot from the student's online grade portal

• A letter from the school that includes the student's name, school's name and quarter dates

• A copy of your student's report card (if received)

\*Any document uploaded must include the student's name, school name, school address, school year and proof of enrollment.

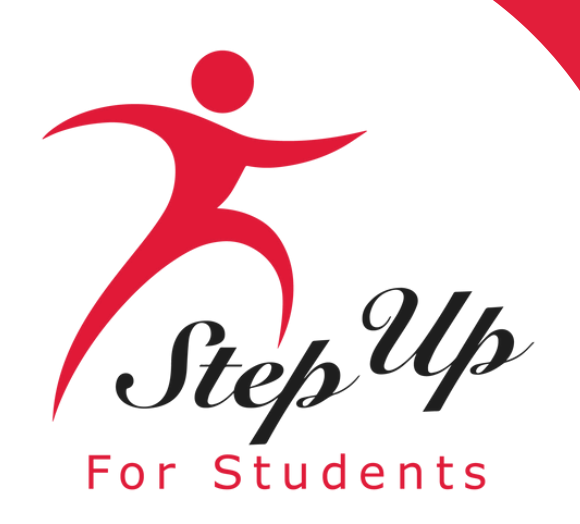

**Once the document has been successfully** uploaded, its name should appear on the screen as noted here.

Please ensure that the uploaded file is not password-protected. We will not be able to accept a document that is password protected.

# Enrollment Documentation Required\*

Please upload a progress report, report card or other documentation to verify your student's enrollment at their current school.

# File Upload Requirements

- Each file cannot exceed 5MB.
- Files types accepted: jpeg, jpg, png, PDF

Documentation Type\*(You may upload up to 5 files.)

Enter Document Name

Delete FSA Results Peter Rabbit.pdf

 Please ensure that any files you are uploading are not password protected. If you are uploading more than 1 file, you can upload up to 5 files max.

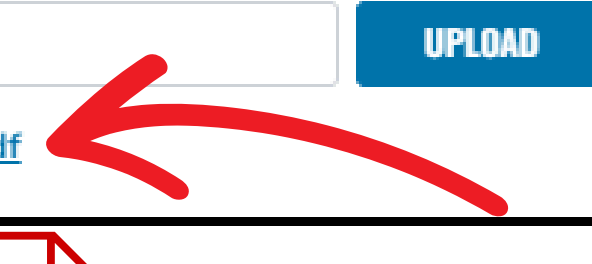

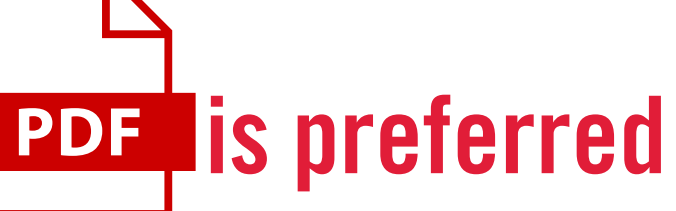

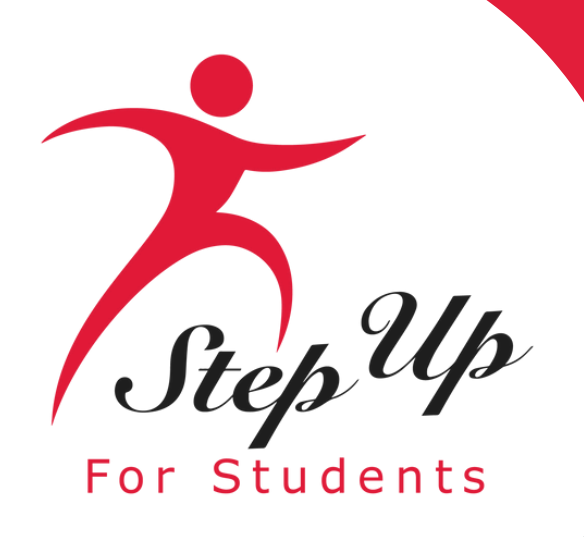

| larship Portal                                                                                                    |                                                                                           |                                                                          |                         |
|----------------------------------------------------------------------------------------------------|-------------------------------------------------------------------------------------------|--------------------------------------------------------------------------|-------------------------|
| left Selection                                                                                                    | Student Information                                                                       | O Guardian Information                                                   | ) Summary               |
| <b>24-2025 Transportation Stipend Application</b> udent Information ase complete the below information for each student.                                                                                                    |                                                                                           |                                                                          |                         |
| 1. Jake Filler                                                                                                    |                                                                                           |                                                                          |                         |
| 2. Tom Kitten Please review the information below. If any information is incorrect, please go to your                                                                                                    | My Students to update.                                                                    |                                                                          |                         |
| First Name                                                                                                    | Middle Name                                                                               | Last Name                                                                | Suffix                  |
| Tom                                                                                                    | Enter Middle Name                                                                         | Kitten                                                                   | Select                  |
| Date of Birth                                                                                                    | Gender                                                                                    | Ethnicity                                                                | Race                    |
| 05/12/2018                                                                                                    | Male                                                                                      | ✓ Non-Hispanic or Latino                                                 | ✓ White                 |
| Son                                                                                                    | v                                                                                         |                                                                          |                         |
| Enrolled School Information ()                                                                                                    |                                                                                           |                                                                          |                         |
| School Year                                                                                                    | County *                                                                                  | School Name*                                                             | Grade Level 2024-2025 * |
| 2024-2025                                                                                                    | Doxe                                                                                      | RIVER CITY SCIENCE ACADEMY INNOVATION SCHOOL                             | X V                     |
| Assigned School Information ()<br>School Year                                                                                                    | County *                                                                                  | School Name *                                                            |                         |
| 2024-2025                                                                                                    | Collier                                                                                   | TWIN LAKES ACADEMY ELEM SCHOOL                                           | × •                     |
| Enrollment Documentation Required*<br>Please upload a progress report, report card or other documentation to verify your sou                                                                                                    | ident's enrollment at their current school. Uploaded documents must include the student's | name, school name, school address, school year, and proof of enrollment. |                         |
| File Upload Requirements Please ensure that any files you are uploading are not password protected. If you are uploading more than 1 file, you can upload up to 5 files max. Each file cannot exceed SMB. Files types accepted; jpeg, jpg, PDF |                                                                                           |                                                                          |                         |
| Decumentation Type*(You may uplead up to 5 files.) Enter Document Name Delete FSA Results Peter Rabbit.pdf                                                                                                    |                                                                                           |                                                                          |                         |
|                                                                                                    |                                                                                           |                                                                          |                         |
|                                                                                                    |                                                                                           |                                                                          |                         |

# **Remember: Ensure to include ALL eligible students in the application!**

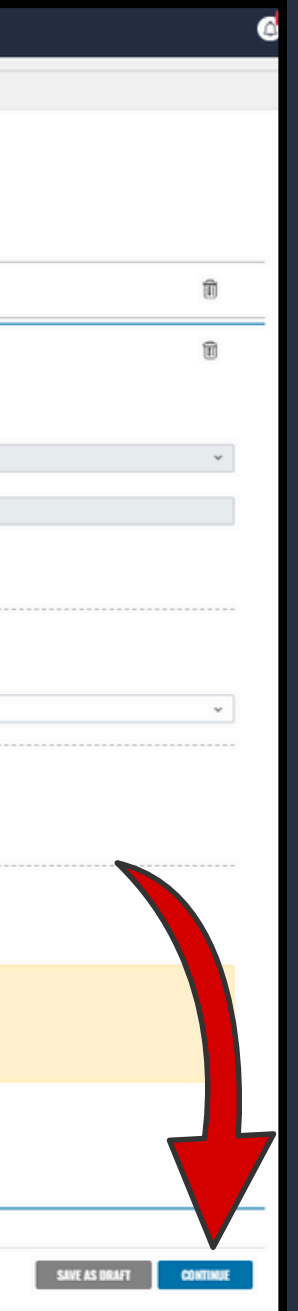

If you are applying for multiple students, they will appear on your screen as indicated in this slide.

Keep in mind that if you submit an application with multiple eligible students in your household, only one transportation stipend of \$750 will be granted per household.

After you finish the process for all students, click the continue button to move forward.

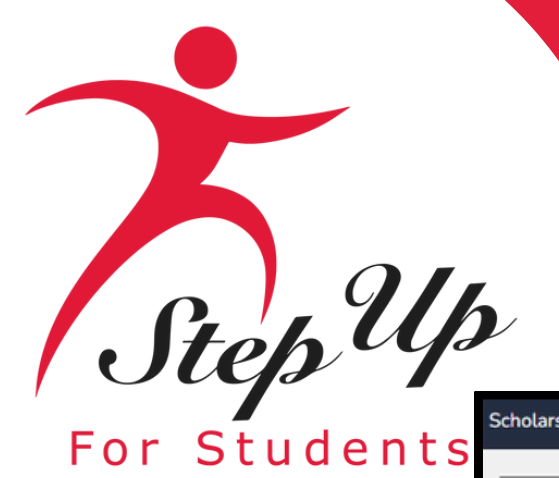

|                                                                                            | Studient Information                                                                                         | Overdian Information       | _ £unnary             |   |
|--------------------------------------------------------------------------------------------|----------------------------------------------------------------------------------------------------|----------------------------|-----------------------|---|
| 024-2025 Transportation Stipend Applicati<br>uardian Information                           | on                                                                                                    |                            |                       |   |
| Primary Guardian* Please review the information below. If any information is incorrect, pl | ease go to your <b>Profile</b> and make sure that your information is up-to-date to avoid processing delays. |                            |                       |   |
|                                                                                            |                                                                                                    |                            |                       |   |
| First Name*                                                                                | Middle Name                                                                                                  | Last Name*                 | Suffix                |   |
| Peser                                                                                      | Enter Midue Name                                                                                             | Padott                     |                       | Ŷ |
| Email - Primary*                                                                           | Email - Secondary                                                                                            | Phone - Primary*           | Phone Type - Primary* |   |
| mpuarzzagisurs.org                                                                         | Enter Secondary Email                                                                                        | (204) 103-2194             | nomé                  | Ŷ |
| Phone - Secondary                                                                          | Phone Type - Secondary                                                                                       |                            |                       |   |
| (00) 00-000                                                                                |                                                                                                    | Ŷ                          |                       |   |
|                                                                                            |                                                                                                    |                            |                       |   |
|                                                                                            |                                                                                                    |                            |                       |   |
| Physical Address                                                                           |                                                                                                    |                            |                       |   |
| Street Address."                                                                           |                                                                                                    | Address Line 2:            |                       |   |
| 1 WESTERN LAKE DR                                                                          |                                                                                                    | Suite/Apartment (Optional) |                       |   |
| City.*                                                                                     | County:"                                                                                                    | State*                     | Zip Code:*            |   |
| JACKSONVILLE                                                                               | DUVAL                                                                                                    | R.                         | * 32256               |   |
|                                                                                            |                                                                                                    |                            |                       |   |
|                                                                                            |                                                                                                    |                            |                       |   |
|                                                                                            |                                                                                                    |                            |                       |   |
| Mailing Address                                                                            |                                                                                                    |                            |                       |   |
| Ensuring your mailing address is accurate is important, as a check will                    | be sent to this address if your student is eligible.                                                         |                            |                       |   |
| Street Address.*                                                                           |                                                                                                    | Address Line 2:            |                       |   |
|                                                                                            |                                                                                                    | Suite/Apartment (Optional) |                       |   |
| 1 WESTERN LAKE DR                                                                          |                                                                                                    |                            |                       |   |
| 1 WESTERN LAKE DR                                                                          | County."                                                                                                    | State:*                    | Zip Code:*            |   |

The 'Guardian Information' screen will appear, pre-populated with the details noted in the guardian profile. On this screen, you will find two addresses: the physical address and the mailing address. Checks will be mailed to the Mailing Address on file in EMA. If the information is correct, click on 'Continue' to proceed.

Please ensure that the addresses are accurate. If they are incorrect, use the "Save As Draft" button to save the application you have completed. Click on the person icon in the upper right corner of the page to make the necessary edits in your Guardian profile. Once the edits are made, you may return to the application and continue.

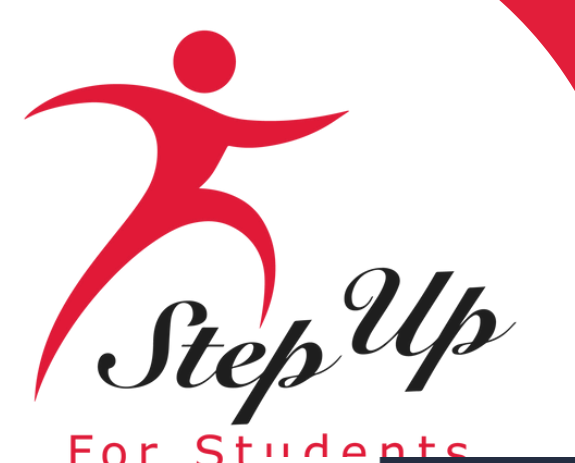

| MA | Scholarship P |
|----|---------------|
|    |               |

| n Coardan Internation  ENROLLED SCHOOL  IDEMY ELEM SCHOOL  IDEMY ELEM SCHOOL  RIVER CITY SCIENCE ACADEMY INNOVATIO  IDEMY ELEM SCHOOL  RIVER CITY SCIENCE ACADEMY INNOVATIO  IDEMY ELEM SCHOOL  RIVER CITY SCIENCE ACADEMY INNOVATIO  IDEMAL-PRIMARY  IDEMALSCIENCE ACADEMY INNOVATIO  IDEMALSCIENCE ACADEMY INNOVATIO IDEMALSCIENCE ACAD |
|----------------------------------------------------------------------------------------------------|
| ENROLLED SCHOOL  IDEMY ELEM SCHOOL  RIVER CITY SCIENCE ACADEMY INNOVATIO  DEMY ELEM SCHOOL  RIVER CITY SCIENCE ACADEMY INNOVATIO  EMAIL-PRIMAEY  nlpuat223@sufs.org                                                                                                    |
| ENROLLED SCHOOL ADEMY ELEM SCHOOL RIVER CITY SCIENCE ACADEMY INNOVATI DEMY ELEM SCHOOL RIVER CITY SCIENCE ACADEMY INNOVATI EMAIL-PRIMARY nlpuat223@sufs.org                                                                                                    |
| ADEMY ELEM SCHOOL RIVER CITY SCIENCE ACADEMY INNOVATI<br>ADEMY ELEM SCHOOL RIVER CITY SCIENCE ACADEMY INNOVATI<br>EMAIL-PRIMARY<br>nlpuat223@sufs.org                                                                                                    |
| ADEMY ELEM SCHOOL RIVER CITY SCIENCE ACADEMY INNOVATI<br>EMAIL-PRIMARY<br>nlpuat223@sufs.org                                                                                                    |
| EMAIL-PRIMARY<br>nlpuat223@sufs.org                                                                                                    |
| EMAIL-PRIMARY<br>nlpuat223@sufs.org                                                                                                    |
| nlpuat223@sufs.org                                                                                                    |
|                                                                                                    |
| I may be used to cover costs of transportation to a Florida nonvirtual public school that is different from the school to which the student(s) are a<br>established by the organization.                                                                                                    |
| i m                                                                                                    |

The summary page is now visible. Here you will see the 'Application Summary,' with the students listed on the scholarship and the primary guardian's contact information.

It is time to complete the 'Parent/Guardian Terms & Conditions' section. Read the terms. If you accept them, click on the box, type your name and e-sign in the blue box.

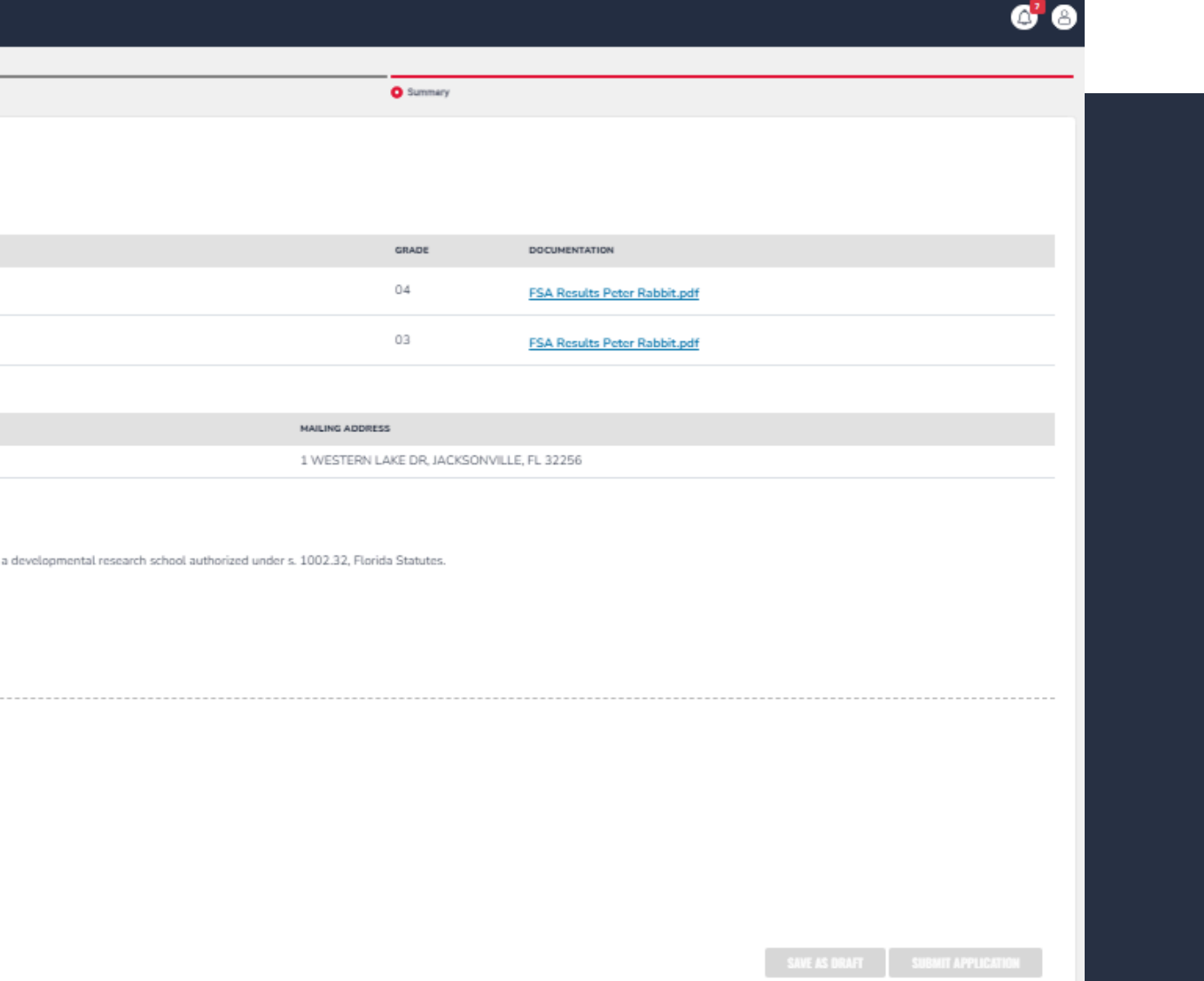

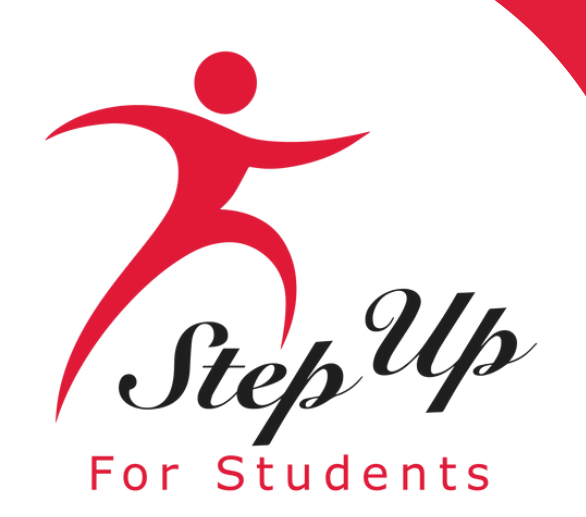

|                                                                                                    |                                                                                                    | •                                                                                                    | · · · · · · · · · · · · · · · · · · ·                                          |
|----------------------------------------------------------------------------------------------------|----------------------------------------------------------------------------------------------------|----------------------------------------------------------------------------------------------------|--------------------------------------------------------------------------------|
| 2024-2025 Transp<br>Application Summary<br>Please verify you have no requ                                                  | portation Stipend Application                                                                                                    | in process by clicking submit.                                                                                                    |                                                                                |
| STUDENTS                                                                                                    | RELATIONSHIP TO GUARDIAN                                                                                                    | ASSIGNED SCHOOL                                                                                                    | ENROLLED SCHOOL                                                                |
| 1. Jake Filler                                                                                                    | Sister                                                                                                    | TWIN LAKES ACADEMY ELEM SCHOOL                                                                                                    | RIVER CITY SCIENCE ACADEMY                                                     |
| 2. Tom Kitten                                                                                                    | Son                                                                                                    | TWIN LAKES ACADEMY ELEM SCHOOL                                                                                                    | RIVER CITY SCIENCE ACADEMY                                                     |
|                                                                                                    |                                                                                                    |                                                                                                    |                                                                                |
| GUARDIANS                                                                                                    |                                                                                                    | PHONE-PRIMARY                                                                                                    | EMAIL-PRIMARY                                                                  |
| Peter Rabbit                                                                                                    |                                                                                                    | (304) 789-5164                                                                                                    | nlpuat223@sufs.org                                                             |
| The student(s) listed in thi For my eligible student(s) te Submit an application Provide documentati Be responsible for th | s application attends a Florida public school and are enrolled in<br>receive a stipend, I understand that I must:<br>In to an eligible nonprofit scholarship-funding organization for t<br>on necessary to verify the student's eligibility for the specified<br>e payment of all transportation-related expenses in excess of t | n kindergarten through Bth grade. The stipend may be used to cover costs of transportation to a Florida<br>he specified school year and by the deadline established by the organization.<br>school year.<br>the amount of the stipend. | a nonvirtual public school that is different from the school to which the stur |
| Please Sign Here<br>Signature Of *<br>Peter Rabbit<br>Peter                                                                | Rabit                                                                                                    |                                                                                                    |                                                                                |

The 'Submit Application' button is now active, and you can submit your application. If you need to review a previous section at any time during the application process, click 'Save as Draft.' Once an application is submitted, you will NOT be able to reopen it.

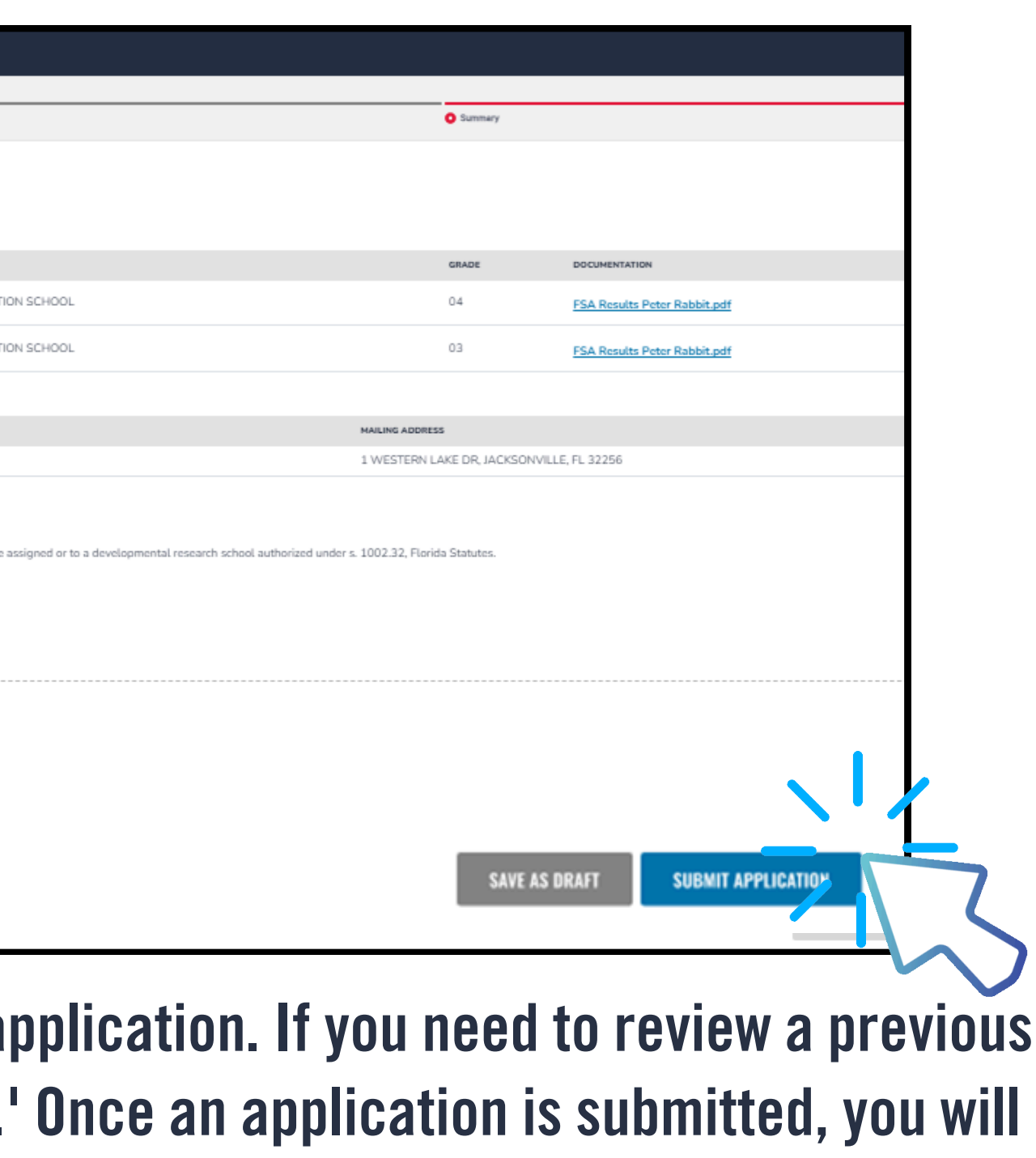

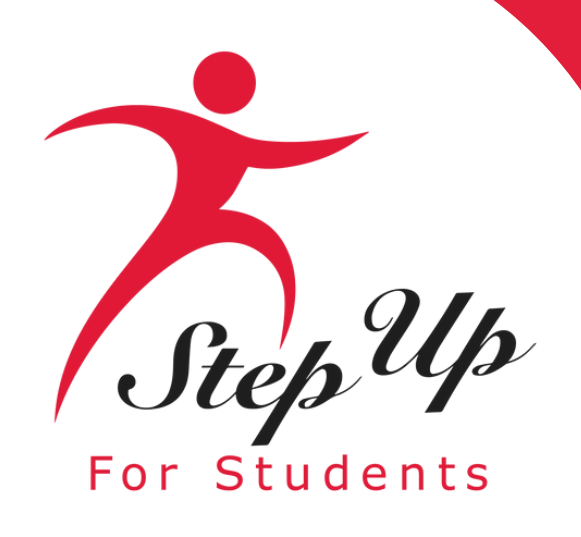

| I EMA                        | Scholarship Portal                                                                                                    |                                                                                                    | 6 8                                  |
|------------------------------|----------------------------------------------------------------------------------------------------|----------------------------------------------------------------------------------------------------|--------------------------------------|
| Education Nariot Assister    | Student Selection                                                                                                    | Cuardian Information                                                                                                    |                                      |
| 약 My Students                | 2024-2025 Transportation Stipend App<br>Application Summary                                                                                                    | lication                                                                                                    |                                      |
| Recent Transactions     Help | Please verify you have no required information missing and then                                                                                                    | continue with the application process by clicking submit.                                                                                                    |                                      |
| g nep                        | 1 Car o Daughter                                                                                                    | Grov                                                                                                    | View                                 |
|                              | Daughter                                                                                                    | 0ak A 08                                                                                                    | View                                 |
|                              | GUARDIANS Application Subm                                                                                                    | nitted s ADORESS                                                                                                    |                                      |
|                              | Congratulational Your application was succ                                                                                                    | sessfully submitted.<br>Springtree Road, APT B46, Jacks                                                                                                    | ionville, FL 32210                   |
|                              | Parent/Guard<br>By submittin You will be redirected momenta                                                                                                    | i certify the following:                                                                                                    |                                      |
|                              | The student,<br>may be used to cover costs of transportation to a Florida nor<br>are assigned or to a developmental research school authoria                                                                                                    | in kindergarten through 8th grad                                                                                                    | de. The stipend<br>ch the student{s} |
|                              | For my eligible student(s) to receive a stipend. I understand<br>• Submit an application to an eligible nonprofit scholarship<br>established by the organization.<br>• Provide documentation necessary to verify the student's<br>• Be responsible for the payment of all transportation-rela | that I must:<br>o-funding organization for the specified school year and by th<br>eligibility for the specified school year,<br>ited expenses in excess of the amount of the stipend. | he deadline                          |
|                              | Please Sign Here                                                                                                    |                                                                                                    |                                      |
|                              | Signature Of*                                                                                                    |                                                                                                    |                                      |
|                              | al                                                                                                    |                                                                                                    |                                      |
|                              | REDO                                                                                                    |                                                                                                    |                                      |
|                              |                                                                                                    | SAVE AS DRAFT SUBM                                                                                                    | IIT APPLICATION                      |
|                              |                                                                                                    |                                                                                                    |                                      |

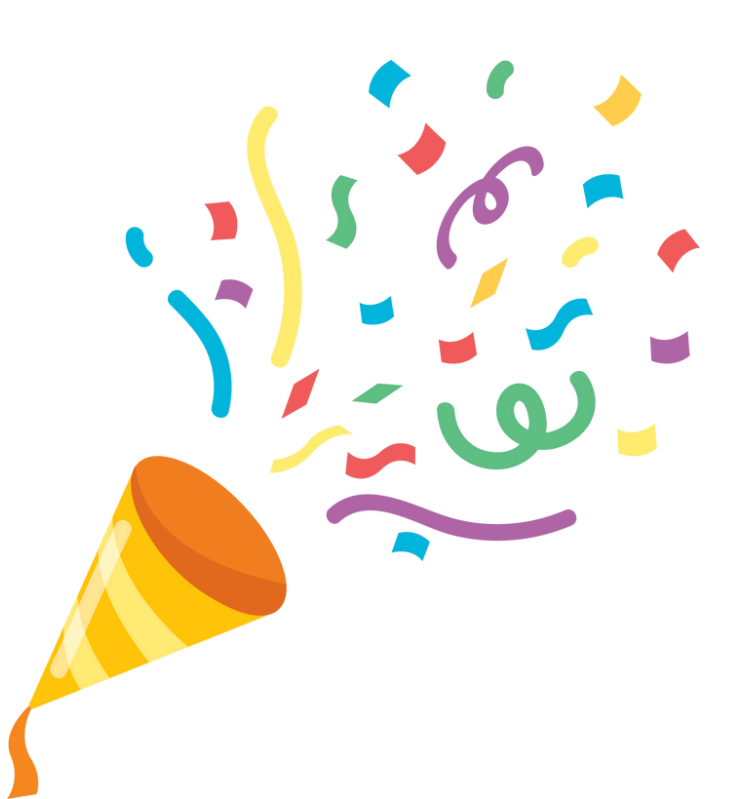

# **Congratulations!** The application has been submitted successfully.

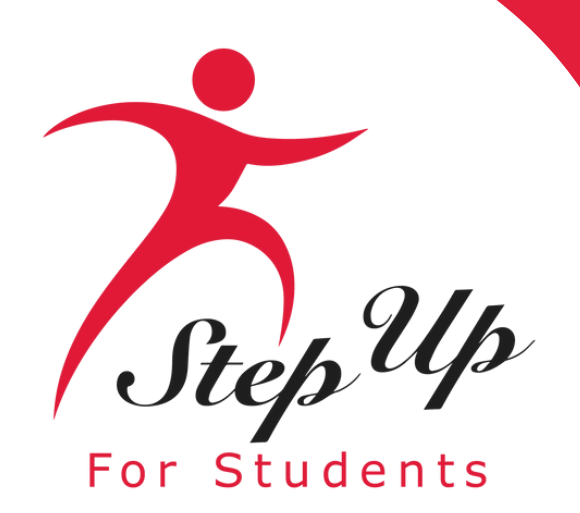

# **Application Statuses**

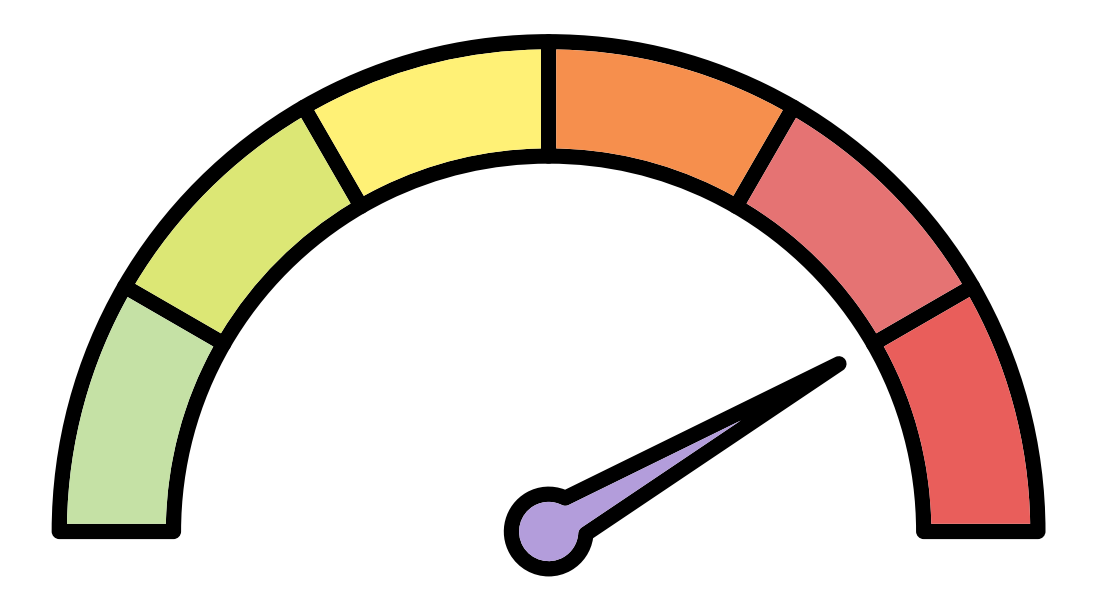

<u>Submitted</u>: The application has been received and is under review.

the program.

in the household is found eligible.

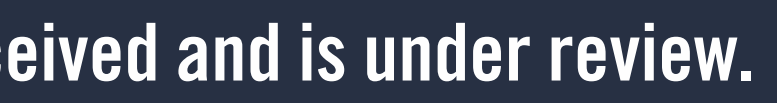

- <u>On Hold</u>: The application did not have the information needed to determine the student's eligibility. The parent or guardian must submit additional information or documentation.
- **<u>Eligible</u>**: The Department of Education (DOE) has confirmed the student's eligibility for
- <u>Ineligible</u>: The student was found to be ineligible for the Transportation Stipend program and will not receive a Stipend. A household may still receive a Stipend if another student

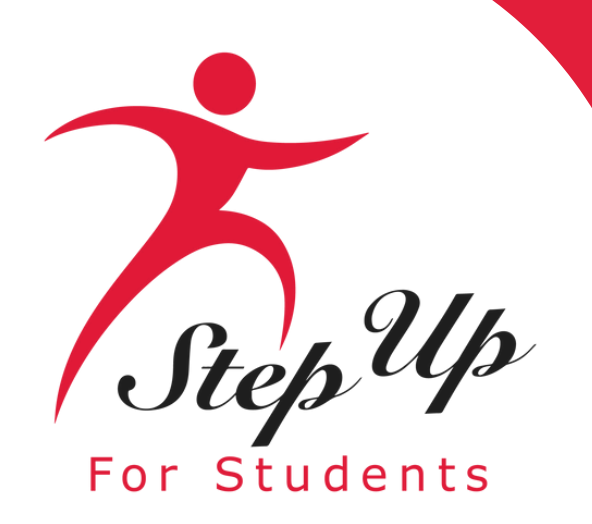

# **Step Up For Students**

# **Contact Us**

Monday-Friday 8:00am-5:00pm EST

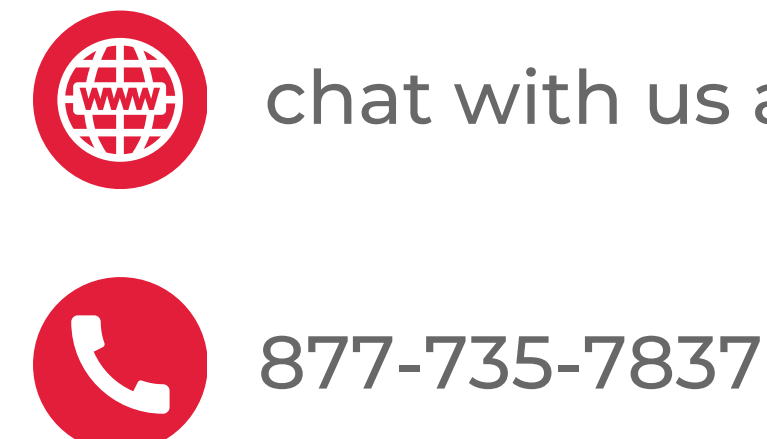

chat with us at sufs.org

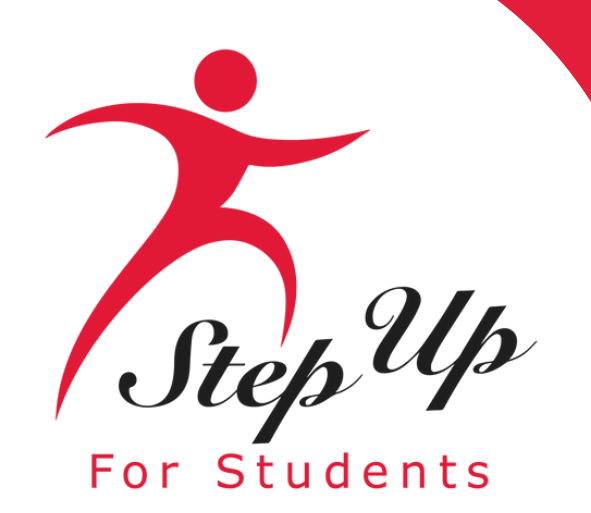

# Step Up For Students

# Thank you for watching!

# Subscribe to YouTube channel for more resources!